T.C. MİLLÎ EĞİTİM BAKANLIĞI

## AYAKKABI VE SARACİYE TEKNOLOJİSİ

## BİLGİSAYARDA MOLYER MODELİ 542TGD315

Ankara, 2011

- Bu modül, mesleki ve teknik eğitim okul/kurumlarında uygulanan Çerçeve Öğretim Programlarında yer alan yeterlikleri kazandırmaya yönelik olarak öğrencilere rehberlik etmek amacıyla hazırlanmış bireysel öğrenme materyalidir.
- Millî Eğitim Bakanlığınca ücretsiz olarak verilmiştir.
- PARA İLE SATILMAZ.

# İÇİNDEKİLER

| AÇIKLAMALAR                             | ii |
|-----------------------------------------|----|
| GİRİŞ                                   | 1  |
| ÖĞRENME FAALİYETİ–1                     | 3  |
| 1. STANDART FORMU GİRME                 | 3  |
| 1.1. Tablet Amacı ve Özellikleri        | 3  |
| 1.2. Tablet Fare Buton Ataması          | 4  |
| 1.3. Tablette Tarama                    | 4  |
| UYGULAMA FAALİYETİ                      | 5  |
| ÖLÇME VE DEĞERLENDİRME                  | 6  |
| ÖĞRENME FAALİYETİ–2                     | 7  |
| 2. ISTAMPALARI OLUŞTURMA                | 7  |
| 2.1. Istampaların Çizilmesi             | 7  |
| 2.2. Istampaya Özellik Ekleme           | 15 |
| 2.3. Parçaların Oluşturulması           | 16 |
| UYGULAMA FAALİYETİ                      | 22 |
| ÖLÇME VE DEĞERLENDİRME                  | 23 |
| ÖĞRENME FAALİYETİ–3                     | 24 |
| 3. TAKIMLAMA YAPMA VE KESİCİYE GÖNDERME | 24 |
| 3.1. Takımlama Kuralları                | 24 |
| 3.2. Takımlama Yapma                    | 29 |
| 3.3. Istampaları Makinede Kestirme      | 31 |
| UYGULAMA FAALİYETİ                      | 34 |
| ÖLÇME VE DEĞERLENDİRME                  | 36 |
| MODÜL DEĞERLENDİRME                     | 37 |
| CEVAP ANAHTARLARI                       | 38 |
| KAYNAKLAR                               | 40 |

# AÇIKLAMALAR

| KOD            | 542TGD315                                                      |  |  |  |
|----------------|----------------------------------------------------------------|--|--|--|
| ALAN           | Ayakkabı ve Saraciye Teknolojisi                               |  |  |  |
| DAL/MESLEK     | Ayakkabı Modelistliği                                          |  |  |  |
| MODÜLÜN ADI    | Bilgisayarda Molyer Modeli                                     |  |  |  |
| ΜΟΡΪΙ ΤΑΝΙΤΙΜΙ | Molyer ayakkabı ıstampasının bilgisayar ortamında              |  |  |  |
|                | hazırlanmasının anlatıldığı öğrenme materyalidir.              |  |  |  |
| SÜRE           | 40/32                                                          |  |  |  |
| ÖN KOŞUL       | Çizim Programını Kurma ve Çalıştırma modülünü almış<br>olmak   |  |  |  |
| YETERLİK       | Maskaratsız molver ayakkabı modeli çıkarmak                    |  |  |  |
|                | Genel Amaç                                                     |  |  |  |
|                | Bilgisayar ortamında molyer ayakkabı ıstampalarını             |  |  |  |
|                | çıkartarak takımlamasını yapacak ve kesim masasında            |  |  |  |
|                | ıstampaları kestirebileceksiniz.                               |  |  |  |
| MODÜLÜN AMACI  | Amaçlar                                                        |  |  |  |
|                | 1. Maskaratsız molyerin standart formunu                       |  |  |  |
|                | girebileceksiniz.                                              |  |  |  |
|                | 2. Istampaları oluşturup dile kampre verebileceksiniz.         |  |  |  |
|                | <b>3.</b> Takımlama yapabileceksiniz.                          |  |  |  |
| EĞİTİMÖĞRETİM  | Ortam: Atölye ve laboratuvar                                   |  |  |  |
| ORTAMLARI VE   | <b>Donanım</b> : Bilgisayar, tarayıcı, tablet, kesim makinesi, |  |  |  |
| DONANIMLARI    | yazıcı, ayakkabı çizim programı                                |  |  |  |
|                | Modül icinde ver alan her öğrenme faaliyetinden sonra          |  |  |  |
|                | verilen öleme aracları ile kendinizi değerlendireceksiniz      |  |  |  |
| ÖLCME VE       | Öğretmen modül sonunda öleme aracı (coktan seemeli             |  |  |  |
| DEĞERLENDİRME  | test doğru-yanlış testi hoşluk doldurma eşleştirme vh          |  |  |  |
|                | kullanarak modül uvgulamaları ile kazandığınız hilgi ve        |  |  |  |
|                | becerileri ölçerek sizi değerlendirecektir.                    |  |  |  |

# GİRİŞ

#### Sevgili Öğrenci,

Ayakkabıcılık, ülkemizde teknolojik gelişimlere henüz ayak uyduramamıştır. Bilişim çağında bulunmamızdan dolayı artık bilgisayar sistemleri de yavaş yavaş ayakkabıcılık sektörüne girmektedir. Ayakkabıcılığın temelini modaya ve kalıba uygun ıstampa oluşturur. Eskiden ıstampalar el ile hazırlanırdı. Günümüzde değişik firmaların hazırladığı çizim programları ıstampaların daha hızlı ve düzgün yapılmasını sağlamaktadır.

Bu modülde, bilgisayar ortamında maskaratsız molyer ayakkabı ıstampalarının hazırlanışını ayrıntılarıyla öğreneceksiniz. Modül sonunda maskaratsız molyer ayakkabı ıstampalarının hazırlanması için gerekli olan işlemleri uygulama becerisine sahip olabileceksiniz.

# ÖĞRENME FAALİYETİ–1

## AMAÇ

Maskaratsız molyerin standart formunu girebileceksiniz.

## ARAŞTIRMA

Çevrenizdeki ayakkabı üreticilerini araştırarak ayakkabı sektöründe bilgisayar destekli ayakkabı imalatı yapan yerlerdeki ıstampa hazırlama çalışmalarını inceleyip sınıfta arkadaşlarınızla paylaşınız.

## **1. STANDART FORMU GİRME**

### 1.1. Tablet Amacı ve Özellikleri

Standart formun bilgisayara aktarılması için tablet (**digitiser**) kullanılır. Resim 1.1'de gösterilmiştir. Tablette düzgün bir tarama işleminin yapılmasının amacı ıstampaların doğru şekilde hazırlanmasını sağlamaktadır. Tablet özel bir fare yardımıyla tarama işlemini gerçekleştirir.

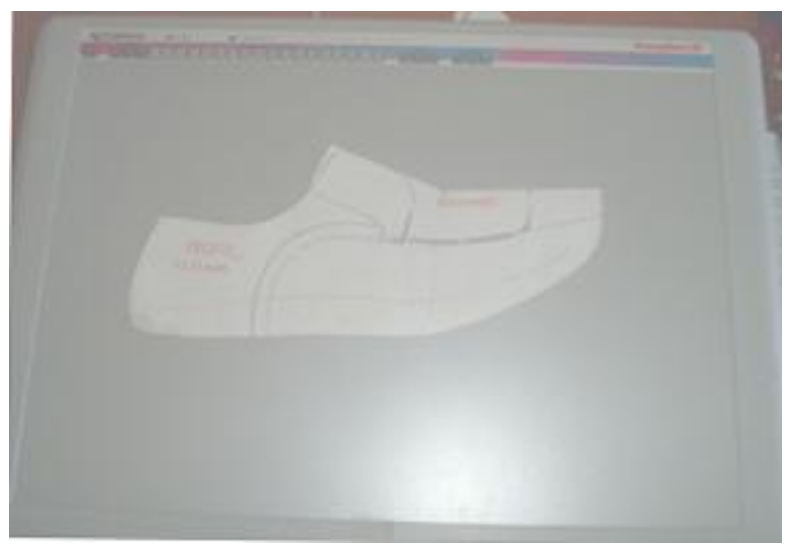

Resim 1.1: Tablet (digitiser)

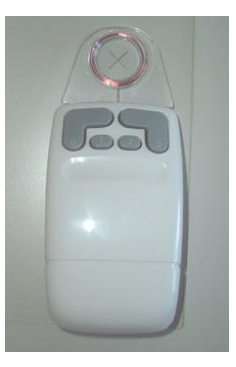

Resim 1.2: Tablet (digitiser) fare

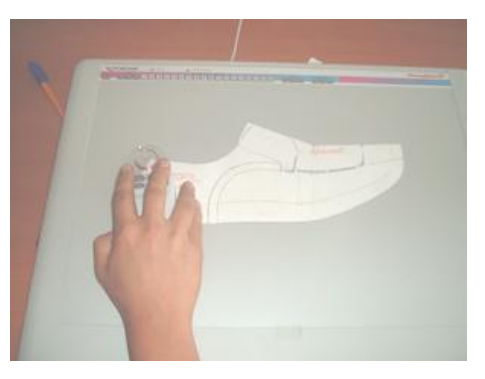

Resim 1.3: Tablette tarama işlemi

#### **1.2. Tablet Fare Buton Ataması**

Tabletle birlikte kullanılacak fare için hangi tuşun ne görev yapacağı bilgisayara tanıtılması gerekir. Fare tuşları istenildiği şekilde görevlendirilebilir. Resim 1.2'de gösterilmiştir.

#### 1.3. Tablette Tarama

Bilgisayar açıldıktan sonra çizim programı çalıştırılır. Araçlar menüsünden tablet (başlat) digitiser komutu kullanılarak tablet çalıştırılır. Ancak önce tabletin çizim alanı belirlenip bilgisayara tanıtılması gerekir. Tabletin üzerine yerleştirilen standart form fare üzerinde bulunan (+) işareti standart formun taranacak kenarlarına gelecek şekilde ayarlanır. Resim 1.3'te gösterilmiştir. Fare ile tıklanarak ilerlenir. Standart formun tamamı tarandıktan sonra farede "bitir" tuşuna tıklanarak işlem tamamlanır. Taranarak bilgisayara aktarılmış molyer ayakkabı standart formu Şekil 1.1'de gösterilmiştir.

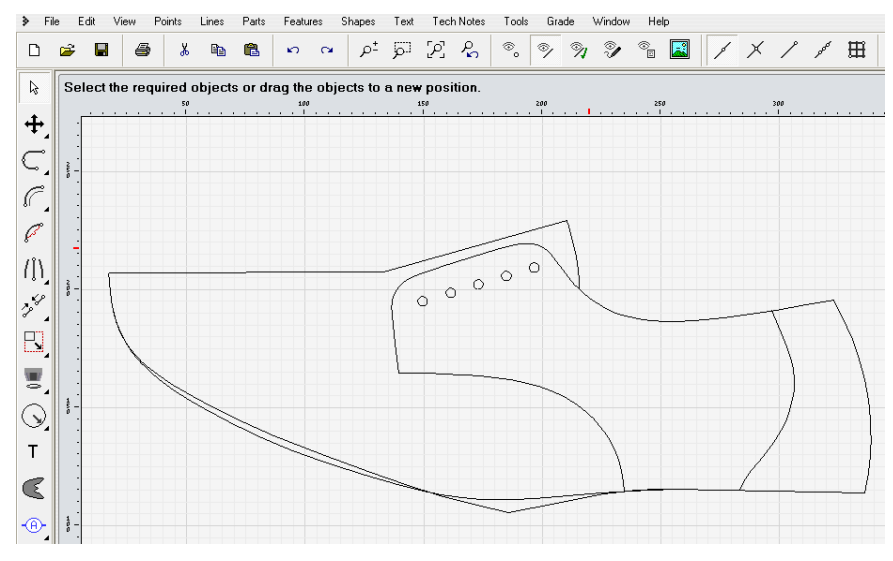

Şekil 1.1: Molyer ayakkabının tabletle taranmış standart formu

## UYGULAMA FAALİYETİ

| İşlem Basamakları                                                                   | Öneriler                                                                                                    |
|-------------------------------------------------------------------------------------|----------------------------------------------------------------------------------------------------|
| Bilgisayarı açınız.                                                                 | <ul> <li>Elektrik bağlantılarını kontrol ediniz.</li> <li>Klavye, fare, tarayıcı, fare bağlantılarını kontrol ediniz.</li> </ul> |
| Paket programı açınız.                                                              | Çizim programını masa üstü ekranındaki<br>çizim programı simgesini fare sol tuşu ile<br>çift tıklayarak açınız.                  |
| <ul> <li>Tableti çalıştırınız.</li> </ul>                                           | Mönülerden tablet başlat tıklayıp tableti<br>çalıştırınız.                                                                       |
| Tableti ayarlayınız.                                                                | <ul> <li>Tablet çizim alanını belirleyiniz.</li> </ul>                                                                           |
| Tablet faresini bilgisayara tanıtınız.                                              | Fare tuşlarına görev ataması yapınız.                                                                                            |
| <ul> <li>Standart formu bilgisayara yerleştirip<br/>taramayı başlatınız.</li> </ul> | Fare (+) işareti standart formun<br>kenarlarına gelecek şekilde sol<br>tıklamalarla tarama işlemini yapınız.                     |
| Taramayı bitirip kaydediniz.                                                        | <ul> <li>Tarama bittikten sonra kontrol edip<br/>kaydediniz.</li> </ul>                                                          |

Maskaratsız molyerin standart formunu giriniz.

#### **KONTROL LİSTESİ**

Bu faaliyet kapsamında aşağıda listelenen davranışlardan kazandığınız beceriler için **Evet,** kazanamadıklarınız için **Hayır** kutucuklarına (X) işareti koyarak öğrendiklerinizi kontrol ediniz.

|    | Değerlendirme Ölçütleri                                       | Evet | Hayır |
|----|---------------------------------------------------------------|------|-------|
| 1. | Bilgisayar elektrik bağlantılarını kontrol ettiniz mi?        |      |       |
| 2. | Klavye, fare, tablet bağlantılarını kontrol ettiniz mi?       |      |       |
| 3. | Çizim programını açtınız mı?                                  |      |       |
| 4. | Tableti çalıştırdınız mı?                                     |      |       |
| 5. | Tablet fare tuşlarının atamasını yaptınız mı?                 |      |       |
| 6. | Tableti bilgisayara tanıtıp çizim alanını belirlediniz mi?    |      |       |
| 7. | Tarama işleminde fare (+) işareti standart formun kenarlarına |      |       |
|    | gelecek şekilde kullandınız mı?                               |      |       |
| 8. | Tarama işleminden sonra çalışmanızı kaydettiniz mi?           |      |       |

#### DEĞERLENDİRME

Değerlendirme sonunda "Hayır" şeklindeki cevaplarınızı bir daha gözden geçiriniz. Kendinizi yeterli görmüyorsanız öğrenme faaliyetini tekrar ediniz. Bütün cevaplarınız "Evet" ise "Ölçme ve Değerlendirme" ye geçiniz.

### ÖLÇME VE DEĞERLENDİRME

# Aşağıdaki cümlelerin başında boş bırakılan parantezlere, cümlelerde verilen bilgiler doğru ise D, yanlış ise Y yazınız.

- 1. ( ) Tablette tarama işlemi bilgisayarda fare yardımıyla yapılır.
- 2. ( ) Standart formu bilgisayara aktarmak için digitiser (tablet) kullanılır.
- **3.** ( ) Tabletin bilgisayara tanıtılıp çizim alanı ölçülerinin belirlenmesi gerekir.
- 4. ( ) Tablet fare tuşları standarttır, değiştirilemez.
- **5.** ( ) Fare üzerindeki (+) işareti standart form kenarlarına gelecek şekilde tarama işlemi yapılır.
- **6.** ( ) Taranan standart form otomatik olarak kaydedilir.
- 7. ( ) Tablet, çizim programında araçlar menüsünden tablet başlat seçilerek çalıştırılır.

#### DEĞERLENDİRME

Cevaplarınızı cevap anahtarıyla karşılaştırınız. Yanlış cevap verdiğiniz ya da cevap verirken tereddüt ettiğiniz sorularla ilgili konuları faaliyete geri dönerek tekrarlayınız. Cevaplarınızın tümü doğru ise bir sonraki öğrenme faaliyetine geçiniz.

# ÖĞRENME FAALİYETİ–2

### AMAÇ

Istampaları oluşturup dile kampre verebileceksiniz.

### ARAŞTIRMA

Çevrenizdeki ayakkabı üreticilerini araştırarak ayakkabı sektöründe bilgisayar destekli ayakkabı imalatı yapan yerlerdeki çalışmaları inceleyip sınıfta arkadaşlarınızla paylaşınız.

## 2. ISTAMPALARI OLUŞTURMA

#### 2.1. Istampaların Çizilmesi

Tablet ile taranıp çizim programına aktarılan standart molyer formu araçlar mönüsündeki kavisli çizgi ve düz çizgi komutlarıyla çizimi yapılır. Taranmış resim sanal bir görüntüdür, çizimin yapılabilmesi için kopya görevi yapar. Çizim bu sanal görüntüdeki çizgiler üzerinden yapılır. Çizim yapılırken standart formun iç ve dış farkları ayrı ayrı çizilmelidir. Şekil 2.1'de gösterilmiştir. Çizim sırasında sol tuş sürekli çizgi çizilmesini sağlar. Çizgi sonuna gelindiğinde sağ tuş ile bitirilir. Farenin tekerleği kullanılarak taranıp çizim alanına alınmış standart form resmi büyütülebilir. Resmin büyütülmesi daha rahat çizim yapılmasını sağlar.

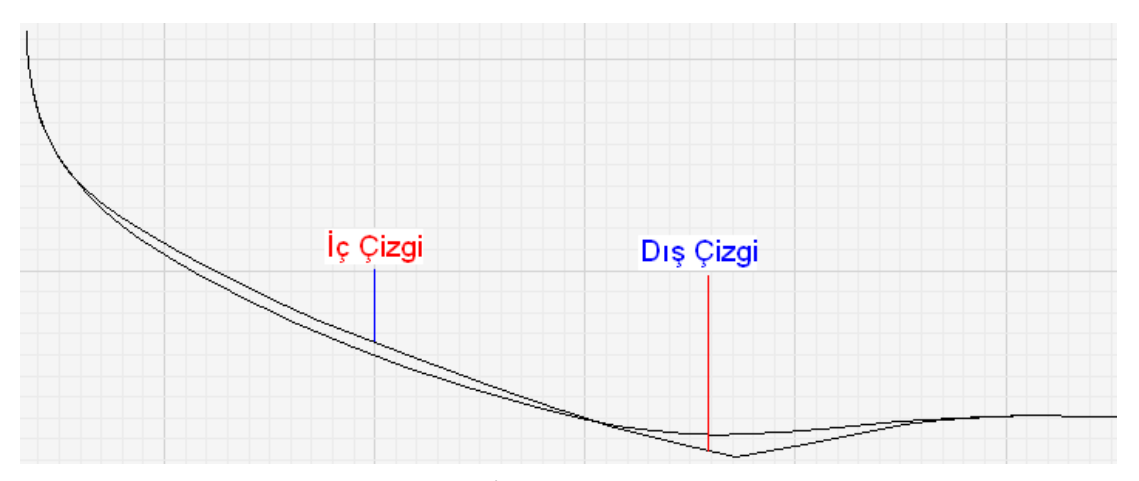

Şekil 2.1: İç ve dış çizginin çizilişi

Araçlar çubuğunda bulunan yanda görünen buton taranmış olan standart formdaki çizgilerin görünür veya görünmez olması için kullanılır. Bu sayede resmin nerelerinin çizilip nerelerinin eksik kaldığı görülebilir. Şekil 2.1'de standart formun iç ve dış çizgilerinin çizildiği diğer yerlerin eksik kaldığı görülmektedir. Resim tekrar görünür yapılıp çizime devam edilerek standart forma göre çizim tamamlanır.

Yanda görülen kenetlenme butonu, çizim sırasında çizgilerin devam ettirilebilmesi için çizginin ucuna kenetlenmeyi sağlar. Böylece çizgilerin uç kısımlarında açıklık kalmadan devam etmeleri sağlanmış olur. Standart forma göre molyer ayakkabının çizimi şu şekilde yapılır: Araçlar çubuğundan 💭 simgesi seçilip standart formun başlangıç noktası olarak 1 noktasına fare sol tuşu tıklanarak çizime başlanır. 2 noktasına kadar sol tuş ile önce iç çizgi sonra dış çizgi ayrı ayrı çizilir. Sol tuş ile her tıklamada çizim devam ettirilir. 2 noktasına gelindiğinde sağ tuş tıklanarak 1-2 arasındaki çizgi bitirilir. Kenetlenme simgesi ile 2 noktası yakalanıp 2-3 arası çizilip sağ tuş ile bitirilir. 3-4 arası çizilip sağ tuş ile bitirilir. 4-5 arası çizilip sağ tuşla bitirilir. 6-7 arası çizilip sağ tuşla bitirilir. 8-9 arası çizilip

sağ tuşla bitirilir. 9-10 arası çizilip sağ tuşla bitirilir. 知 simgesi seçilip 10-1 arası çizilip

sağ tuşla bitirilir. Sekil delme simgesi seçilip şekilde görülen yerlere bağcık delikleri eklenip sağ tuşla bitirilir. Şekil 2.2'de gösterilmiştir. Çizim bittikten sonra aynalama, markalama, türev çizgi, süs çizgileri, kampre verme gibi çizimi tamamlayan uygulamalar

yapılır. Standart formda dil parçası tam olarak verilmemiştir. Seçilip 8 noktasına kenetlenip 10-9 çizgisine paralel olacak şekilde çizgi çizilir. Çizgi 4-5 çizgisi üzerinde içte olacak şekilde bitirilir. Şekil 2.3'te çizime dil parçasının eksik kalan çizgisinin eklenmesi görülmektedir.

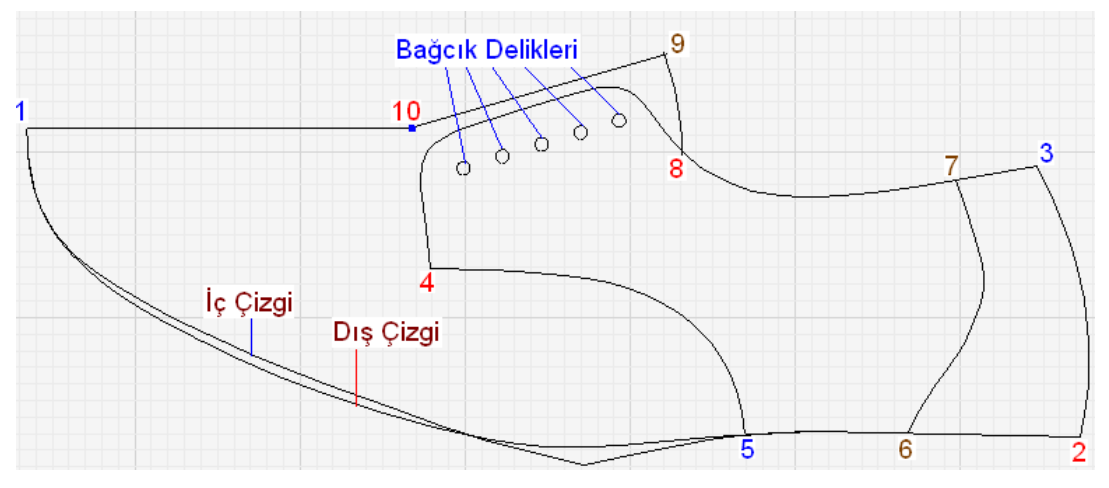

Şekil 2.2: Standart forma göre çizilmiş ıstampa

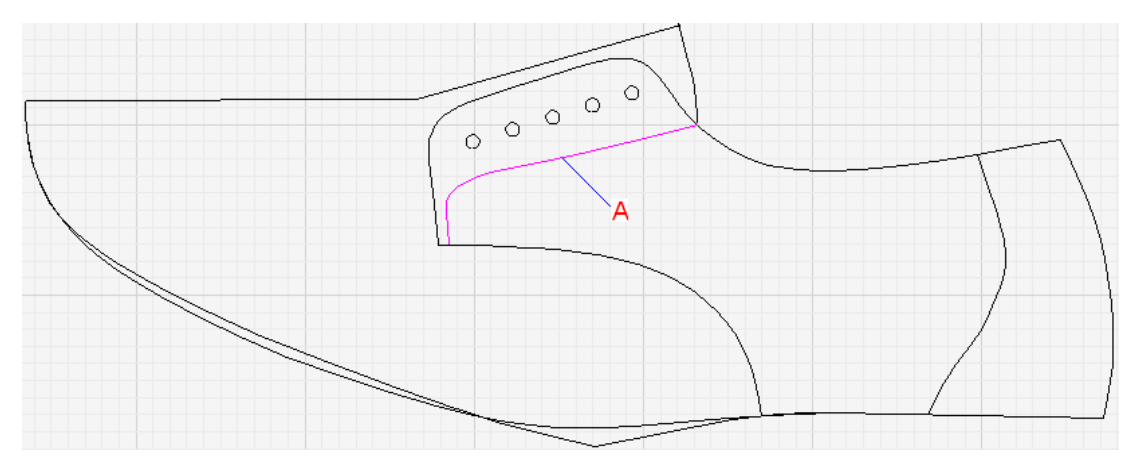

Şekil 2.3 Çizime dil parçası çizgisinin eklenmesi

Springing (Dile kampre verme): Aynalama yapabilmek için simetri ekseninin düz çizgi olması gerekir. Molyer ayakkabıda standart formun dil kısmındaki eğimin düz hâle getirilmesi için kampre verme işlemi uygulanır. Kampre verme işlemi şöyle uygulanır:

A-B, B-C, C-D çizgileri klavyeden "ctrl" tuşu basılı iken fare sol tuşu ile seçilir. Lines (çizgiler) mönüsünden springing (sıçrama) seçilir. Seçilen çizgilerden D noktasına sol tuş ile tıklanır. Daha sonra A noktasına tıklanır. Ekranda görülen A-B çizgisi üzerindeki hareketli çizgi fare ile D noktasına uzatılıp sol tuş ile tıklanır. Şekil 2.5'te gösterilmiştir. Klavyeden (+) veya (-) tuşları ile ayarlanıp fare sağ tuşuna sonra sol tuşuna tıklanıp bitirilir. Şekil 2.6'da gösterilmiştir. Kampre verdikten sonra karışıklık olmaması için fazla çizgiler silinir. Şekil 2.9'da gösterilmiştir.

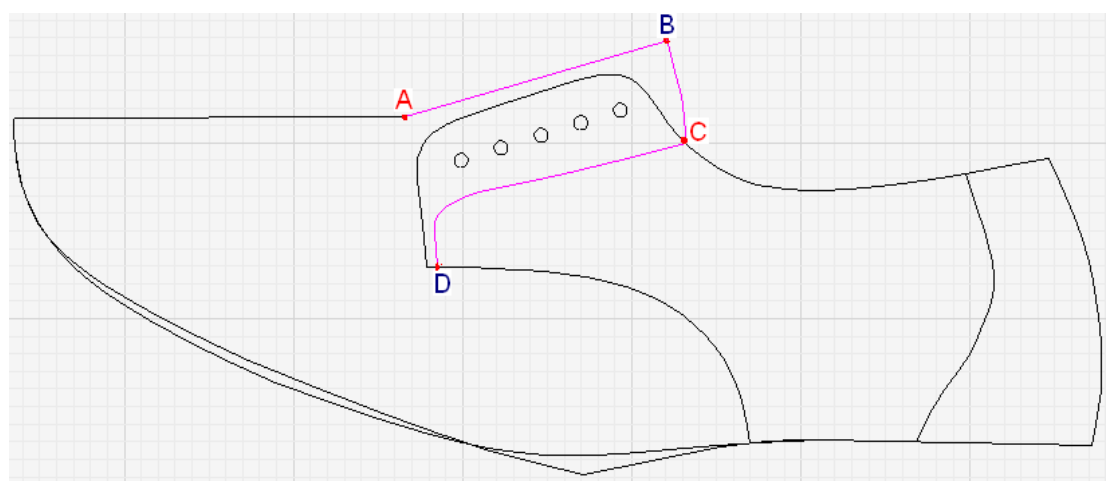

Şekil 2.4: Dil parçasına kampre vermek için çizgilerin seçimi

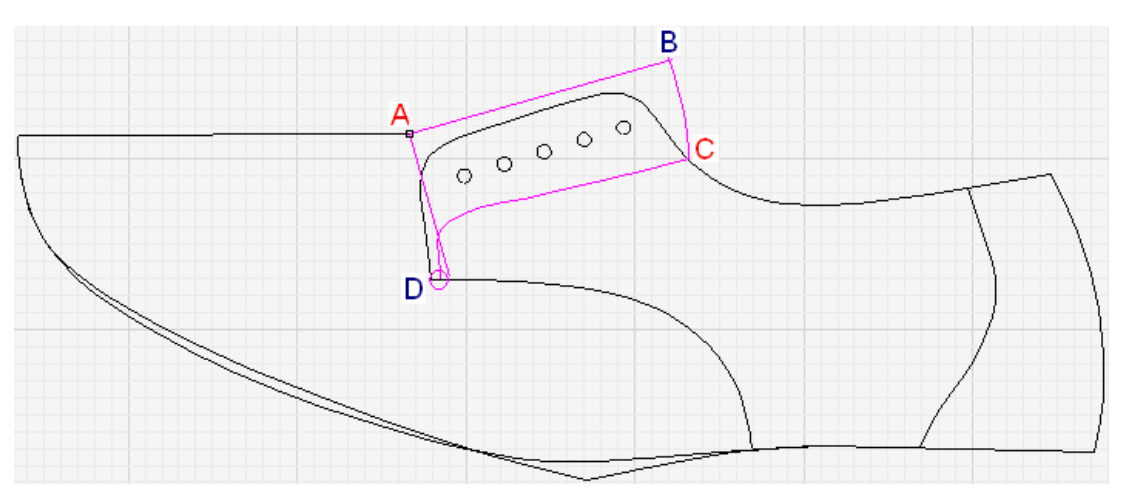

Şekil 2.5: Kampre vermenin uygulanışı

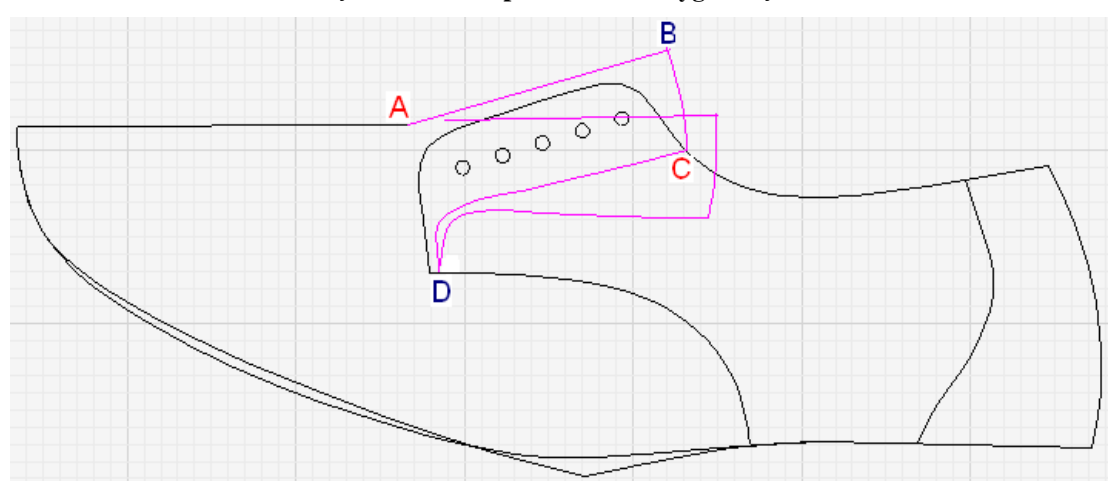

Şekil 2.6: Kampre vermenin uygulanışı

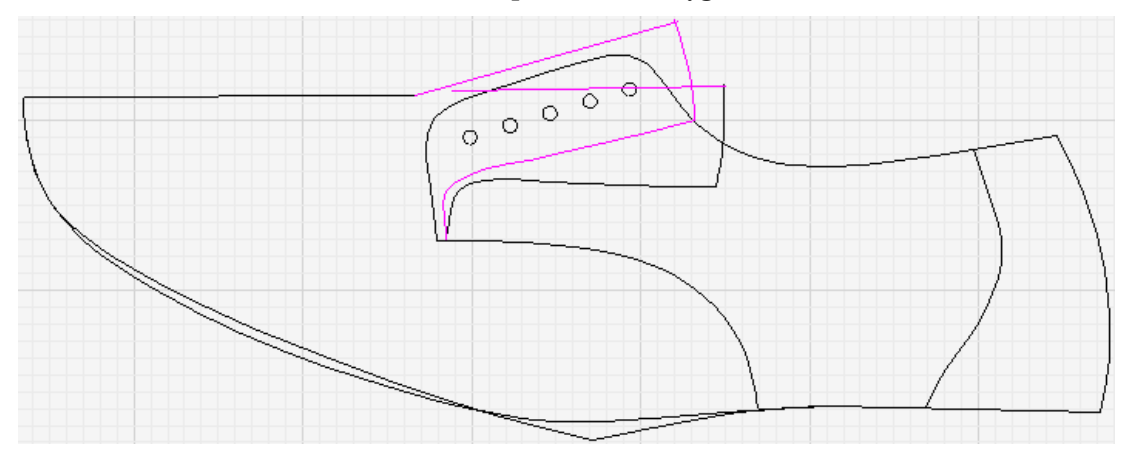

Şekil 2.7: Fazla çizgilerin seçilmesi

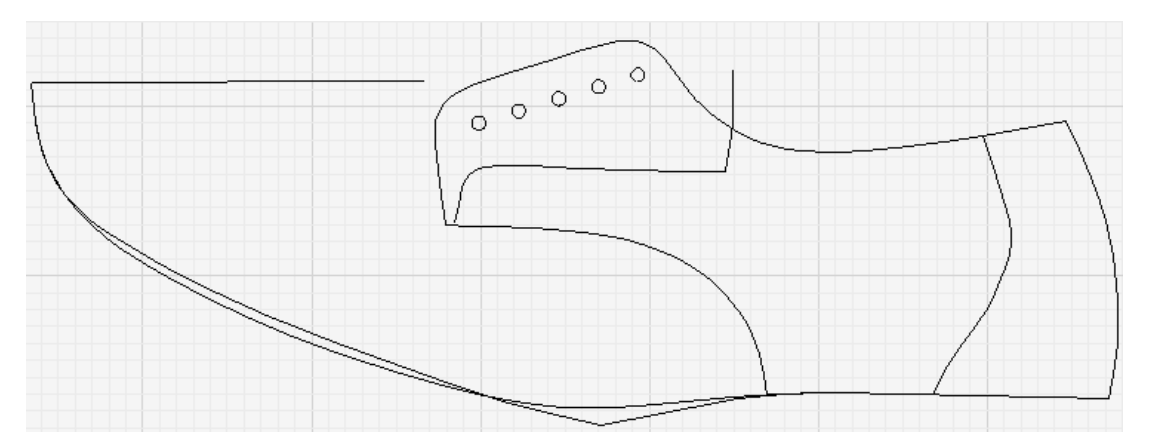

Şekil 2.8: Fazla çizgilerin silinmiş hâli

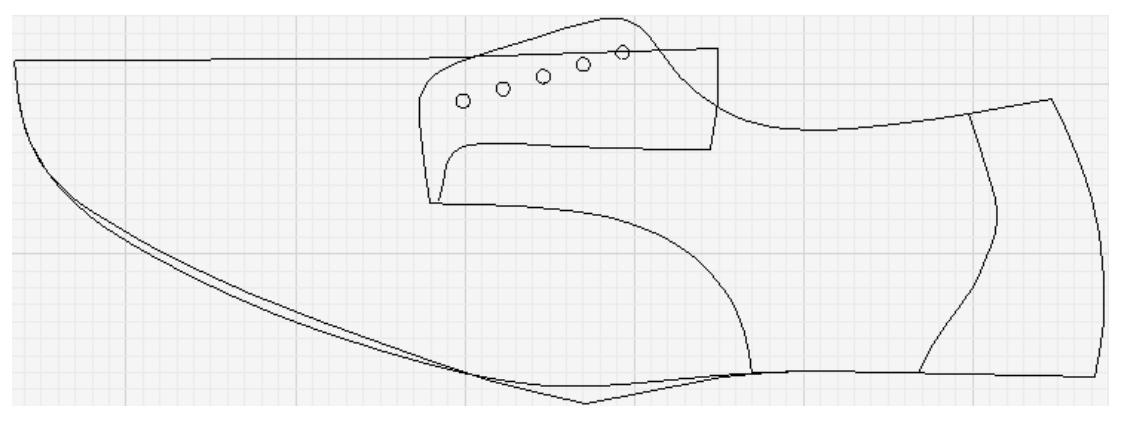

Şekil 2.9: Dil parçası çizgisinin tamamlanması

Aynalama (Simetri yapma): Aynalama yapılması gereken A, B, C, D ve E çizgileri klavyeden "ctrl" tuşu basılı tutulurken fare sol tuşu ile tek tek tıklanarak seçilir. Şekil 2.10'da gösterilmiştir.

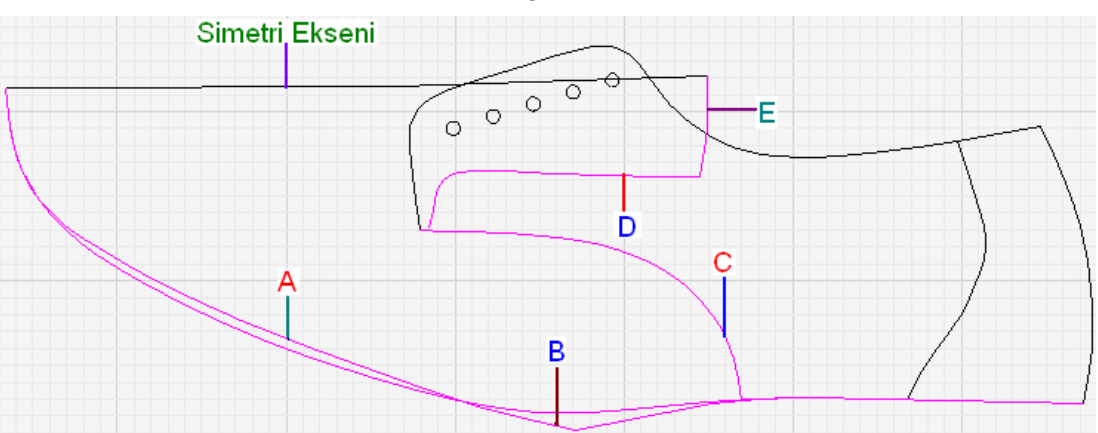

Şekil 2.10: Aynalama yapılacak çizgilerin seçimi

Lines (**çizgiler**) mönüsünden mirror (**aynalama**) veya araç çubuğundan simgesi tıklanır. Daha sonra simetri eksenine fare sol tuşu ile tıklandığında seçilen çizgilerin simetri eksenine göre aynalandığı görülür. Şekil 2.11'de gösterilmiştir.

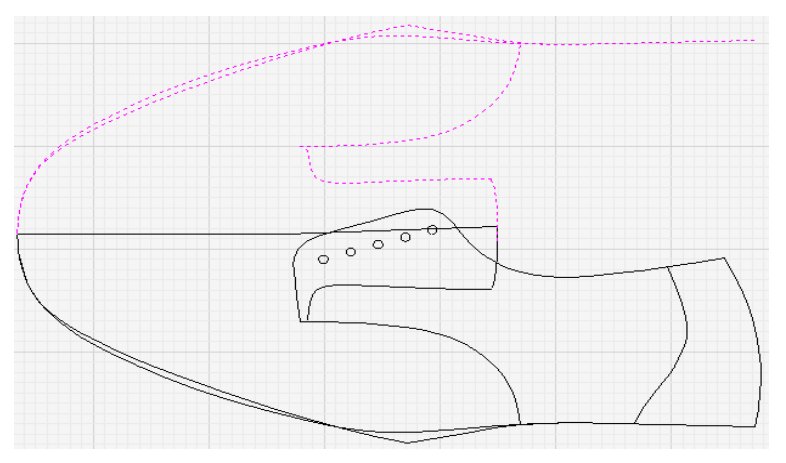

Şekil 2.11: Seçilen çizgilerin aynalanmış hâli

Offset (Türev çizgi yapma): Istampalardan üst üste gelecek olanlara yani bindirme yapılacaklara türev çizgi ile pay verilir. Bu pay 8-10 mm arasındadır. Türev çizgi uygulaması her çizgi için ayrı ayrı yapılır. Önce çizgi seçilir. Sonra

araç çubuğundan simgesi tıklanır. Açılan mönüden aralık miktarı girilip sağ tuşla bitirilir. Şekil 2.12'de gösterilmiştir. A, B, C harfleri ile gösterilen çizgiler türev çizgilerdir.

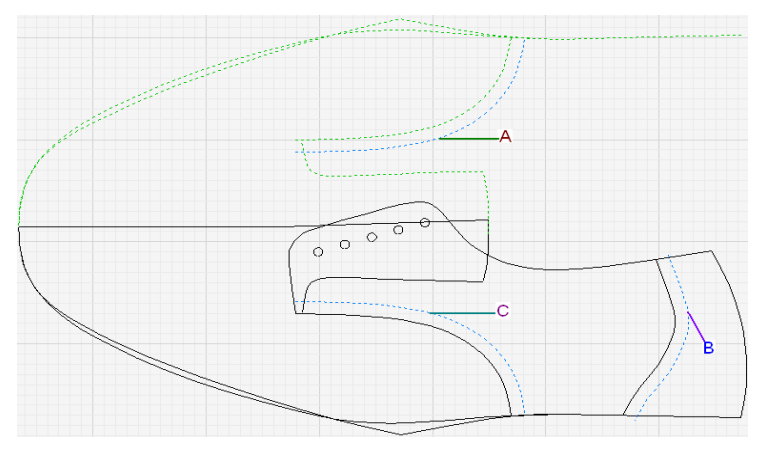

Şekil 2.12: Türev çizginin yapılmış hâli

Partial mirror (Kısmi simetri): Çizginin istenen yerlerinin aynalamasında kullanılır. E noktasından simetri ekseni olacak düz bir çizgi çizilir. Kısmi simetrisi alınacak çizgi seçilir. Çizgiler mönüsünden kısmi simetri seçilir. Çizginin simetri alınacak başlangıç yeri fare sol tuşu ile tıklanıp bitiş yeri yine sol tuşla tıklanarak çizgi seçilmiş olur. Şekil 2.13'te A-E çizgisinde görülmektedir. Fare sağ tuşuna tıklanıp sonra simetri eksenine sol tıklanıp işlem tamamlanır. Şekil 2.14-a'da görülmektedir. Diğer çizgilerde aynı şekilde yapılır. Şekil 2.14-b,c,d,e,f'de görülmektedir.

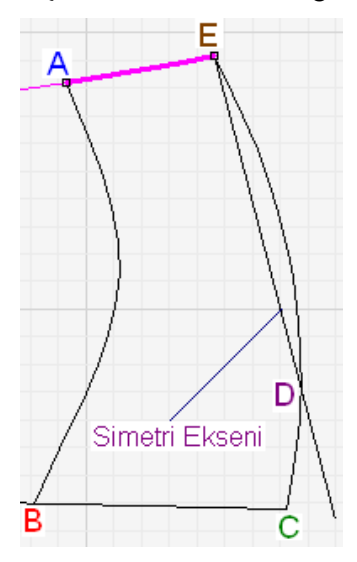

Şekil 2.13: Kısmi simetri uygulaması

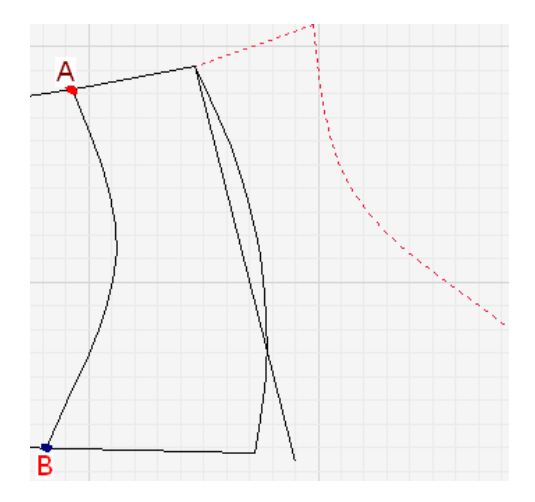

Şekil 2.14-b: Kısmi simetri uygulaması

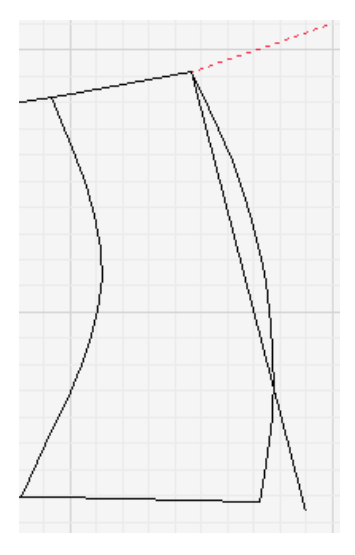

Şekil 2. 14-a: Kısmi simetri

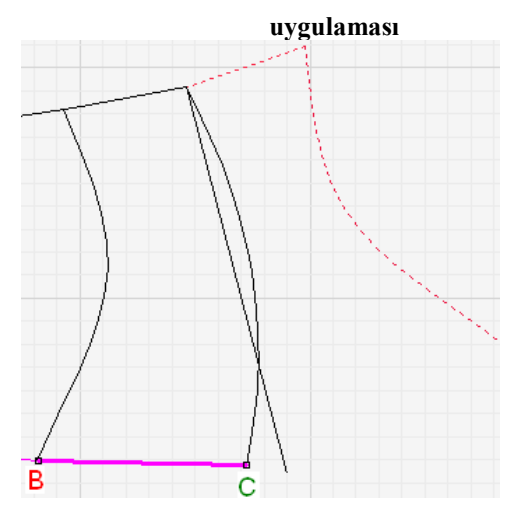

Şekil 2. 14-c: Kısmi simetri uygulaması

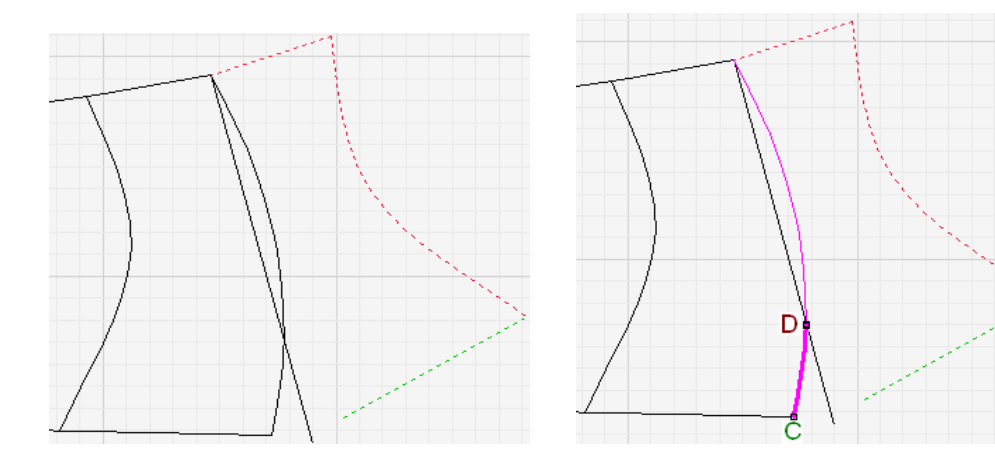

Şekil 2. 14-d: Kısmi simetri uygulaması

Şekil 2. 14-e: Kısmi simetri uygulaması

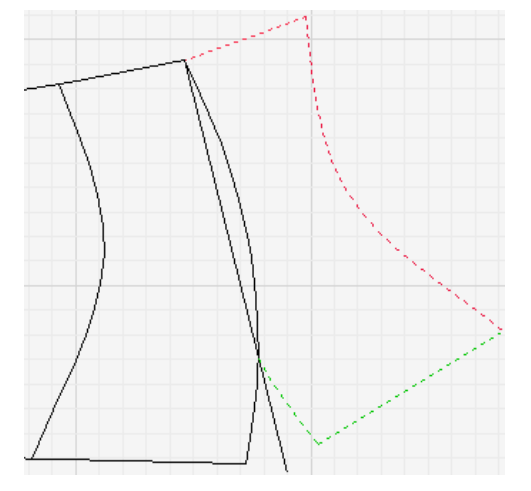

Şekil 2. 14-f: Kısmi simetri uygulaması

Markalama: Yapılan ıstampaların üretim aşamasında kullanımında hangi parçanın üstte hangisinin altta olacağının karıştırılmaması için markalama kullanılır. Kural olarak markalama altta kalacak olan parçaya yapılır. Bu kural imalat aşamasında karışıklıkları önleme açısından çok önemlidir. Markalama

işlemi şu şekilde yapılır: A çizgisi seçilir. Simgesi seçildikten sonra açılan mönüye markalama ölçüsü verilir. Fare sol tuşu ile markalamaya başlanır. Markalama bittikten sonra sağ tuşla bitirilir. E çizgisine ve C çizgisine de aynı uygulama yapılır. Şekil 2.15'te gösterilmiştir.

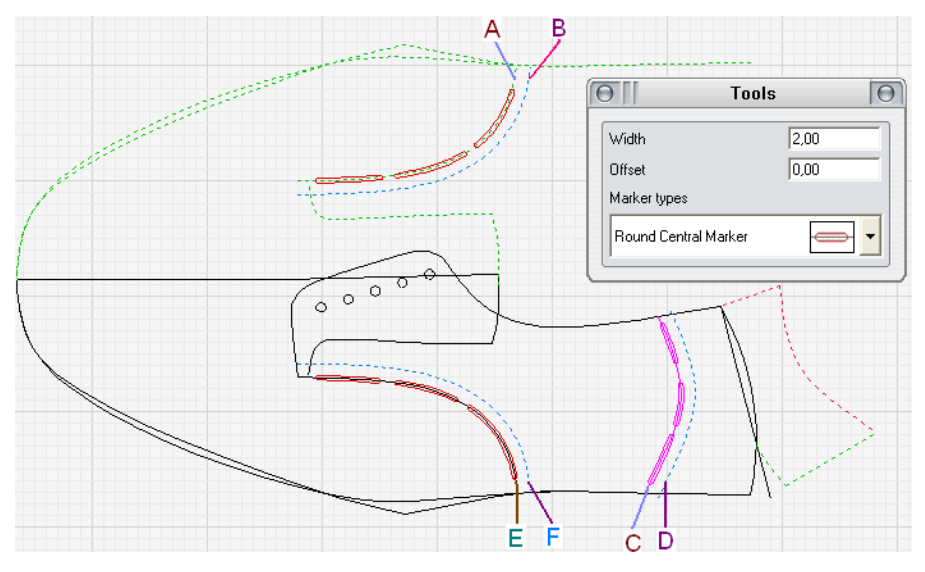

Şekil 2.15: Markalamanın yapılışı

### 2.2. Istampaya Özellik Ekleme

Istampanın istenen yerlerine güzel görünüm için değişik süs şekilleri yapılabilmektedir. İşlemi uygulamak için önce features (Özellikler) mönüsünden create gimp line (süs çizgisi oluştur) seçilir. Süs şekli yapılacak çizgi seçilir. Çizgi koyu pembe renk alır. Fare sağ tuşu ile çift tıklanır. Açılan mönüden süs şeklinin tipi ve ölçüleri verilip işlem tamamlanır.

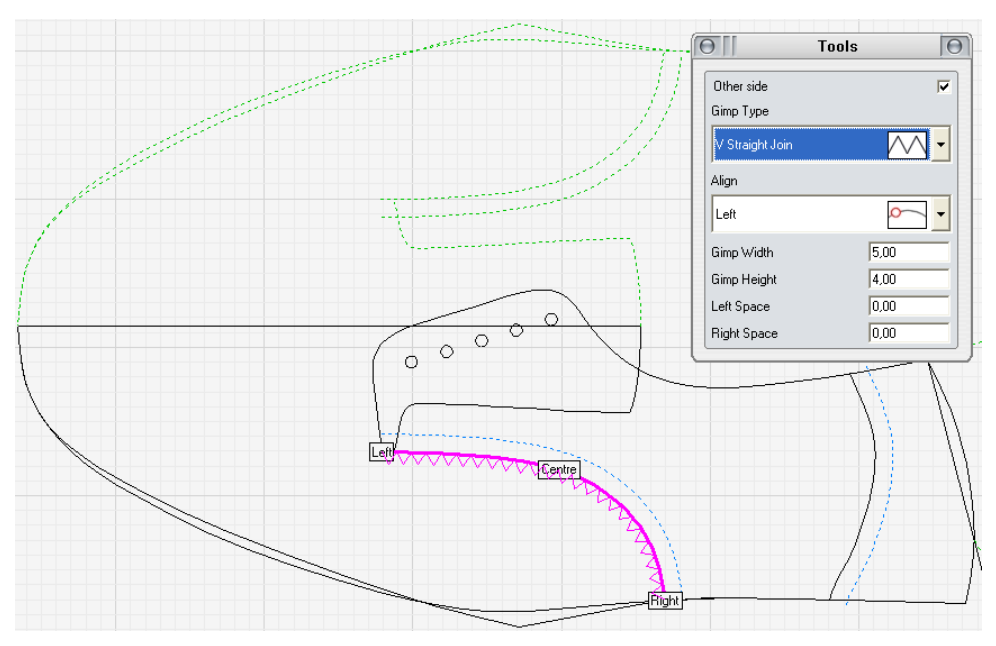

Şekil 2.16: Gamba ıstampasına süs çizgileri yapma

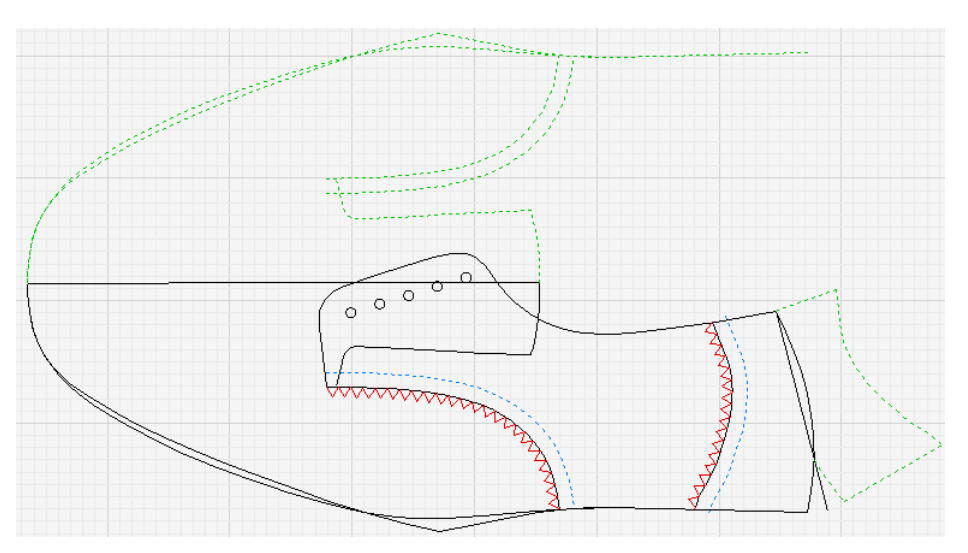

Şekil 2.17: Gambaya süs çizgilerinin yapılmış hâli

#### 2.3. Parçaların Oluşturulması

Çizim işlemleri bittikten sonra her parçanın ayrı ayrı oluşturulması gerekir. Maskaratsız molyer ayakkabı modeli gamba, yüz, fileto olarak üç parçadan oluşur. Parçaların oluşturulması şu şekilde yapılır: Parts (parçalar) mönüsünden **New Part** (yeni

parça) veya araç çubuğundan simgesi seçilir. Parçayı oluşturacak çizgiler tek tek ve sırasıyla fare sol tuşu ile seçilir. Parçanın içinde fare sağ tuşu ile çift tıklanır. Açılan menüden parçanın özellikleriyle ilgili bilgiler verilerek onaylanır. Parça oluştururken "ctrl" tuşu ve fare birlikte kullanılmaz. Kullanılacak olursa seçilen çizgilerin koyu siyah renkli olduğu görülür. Çizgiler seçilirken fare ve "Ctrl" tuşu birlikte kullanılırsa parça oluşturulamaz. Parça üzerinde yapılan çentik, markalama ve süs şekilleri gibi eklemeler çizim alanında çizilmiş gibi görünse de alttaki küçük resim üzerine aktarılmaz ise aktif olmaz. Yani kesim makinesinden ıstampaları çıkarırken eklenen bu çizgilerinde ıstampa üzerinde olması için alttaki küçük ıstampa resmine eklenmiş olması gerekir.

Yüz ıstampasının oluşturulması: Parts (parçalar) menüsünden New Part (yeni parça) veya araç çubuğundan simgesi seçilir. Sırasıyla A-B-C-D-E-F-G çizgilerine fare sol tuşu ile tıklanır. Fare sağ tuşu ile parçanın içinde çift tıklanır. Açılan mönüden parça özellikleri verilerek işlem tamamlanır. Şekil 2.19 ve 2.20'de gösterilmiştir.

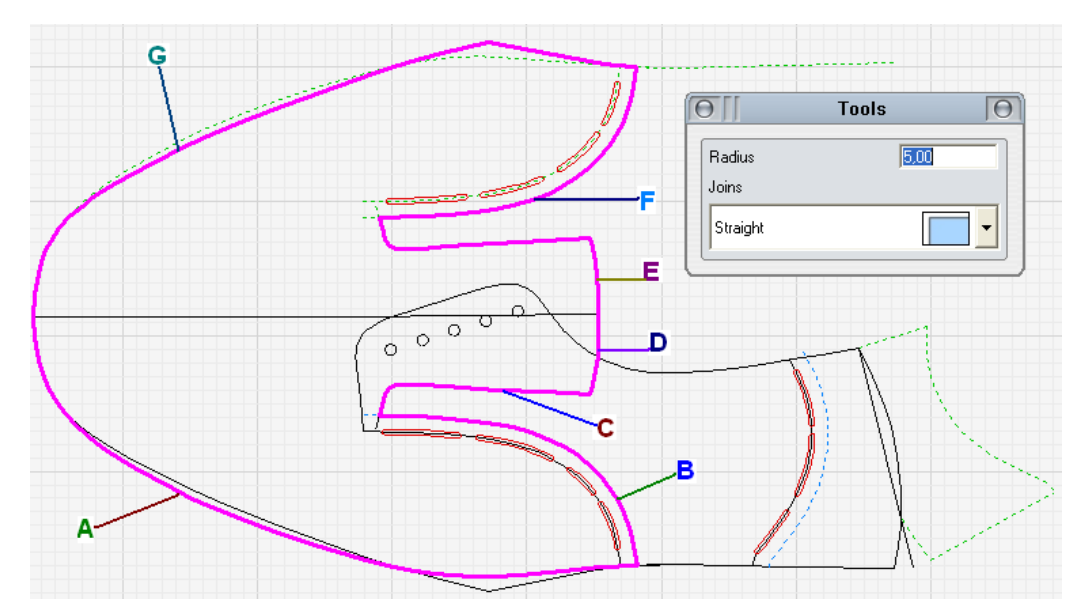

Şekil 2.18: Yüz ıstampasının oluşturulması

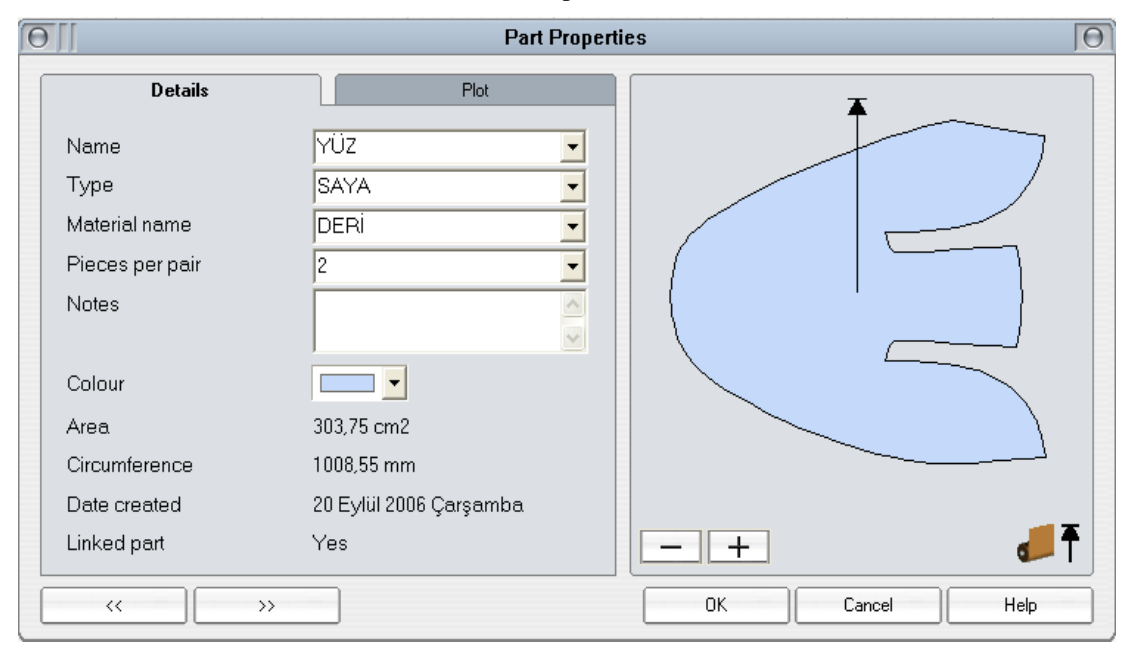

#### Şekil 2.19: Parça özelliklerinin verilmesi

Parçaya çentik ekleme: Oluşturulan yüz parçasına iç veya dış olduğunu ve kaç numara olduğunu belirtmek için çentik atılır. Çentik atmak için önce o kenara 1 ile belirtilen yere düz bir çizgi çizilir. Parça seçilip Parts (parçalar) menüsünden add notch to part (parçaya çentik ekle) seçilip sonradan çizilen düz çizgiye tıklanır. Açılan mönüden çentik tipi ve ölçüleri verilip onaylanır. Şekil 2.20'de gösterilmiştir.

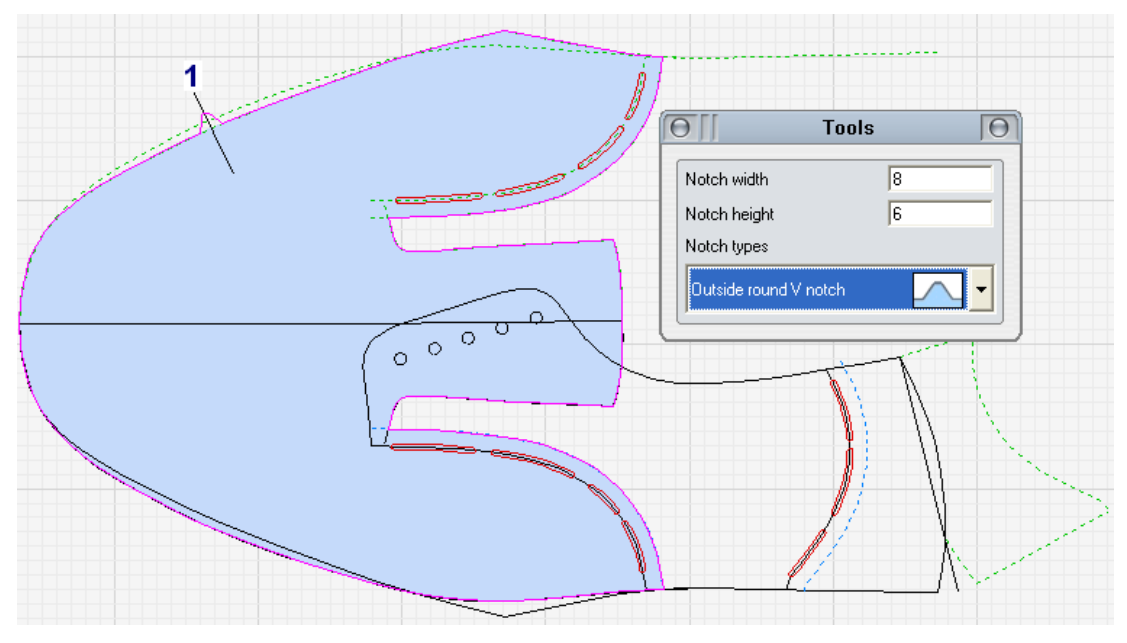

Şekil 2.20: Parçaya çentik ekleme

#### Gamba ıstampasının oluşturulması: Parts (parçalar) mönüsünden New Part

(yeni parça) veya araç çubuğundan simgesi seçilir. Fare sol tuşuyla önce A sonra B çizgisine tıklanır. Sonra C çizgisi ve D çizgisi tıklanır. Parçanın içinde fare sağ tuşu ile çift tıklanır. Açılan mönüden parçanın özellikleri verilip işlem tamamlanır.

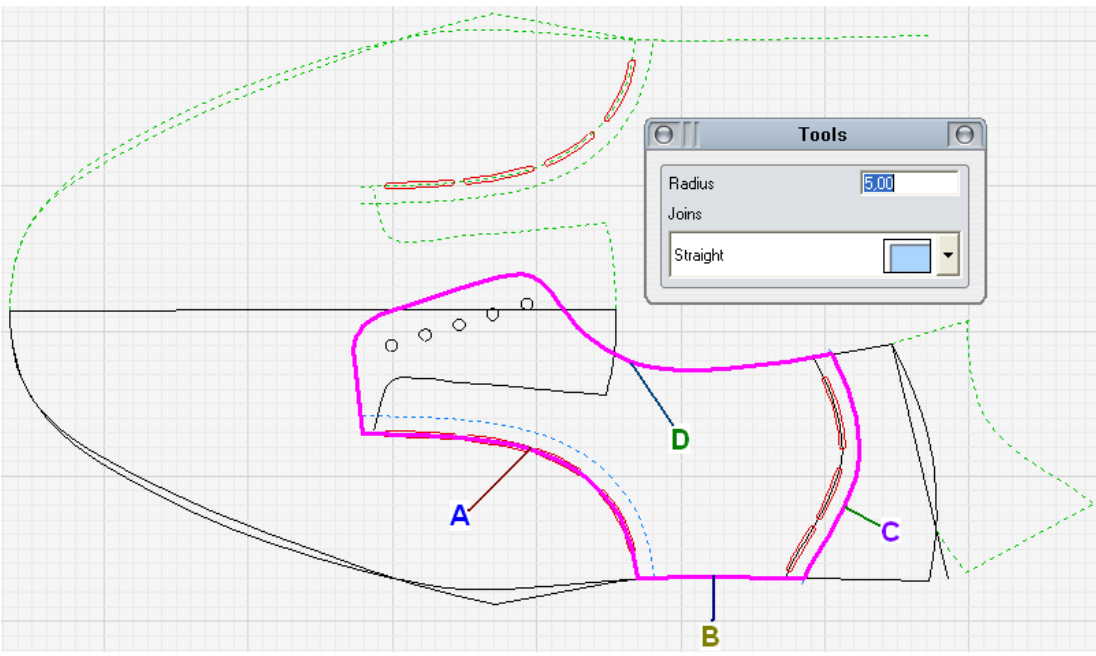

Şekil 2.21: Gamba ıstampasının oluşturulması

| []              | Part Proj              | perties        |
|-----------------|------------------------|----------------|
| Details         | Plot                   |                |
| Name            | GAMBA                  |                |
| Туре            | SAYA                   |                |
| Material name   | DERİ                   |                |
| Pieces per pair | 2                      |                |
| Notes           |                        |                |
| Colour          | <b>—</b>               |                |
| Area            | 100,21 cm2             |                |
| Circumference   | 473,99 mm              |                |
| Date created    | 21 Eylül 2006 Perşembe |                |
| Linked part     | Yes                    |                |
| ~~              | >>>                    | OK Cancel Help |

Şekil 2.22: Gamba ıstampasının özelliklerinin verilmesi

Parçaya çizgi ekleme: Hazırlanan ıstampalardan altta kalacak parçalara markalama çizgilerinin eklenmesi gerekir. Maskaratsız molyer ayakkabısı için yüz, gamba ve fileto olmak üzere üç ıstampa hazırlanır. Bu ıstampalardan yüz parçası gambanın altında olur. Gambanın arka kısmıda filetonun altında kalır. Markalama çizgileri gambaya şu şekilde eklenir: 1 ve 2 ile gösterilen markalama çizgileri ve bağcık delikleri seçilir. Altta gösterilen küçük gamba resmi seçilir (Küçük resmin çerçeve içinde olması seçili olduğu anlamına gelir). Fare sağ tuşu ile küçük gamba resmi üzerine tıklanır. Açılan menüden Add line to part (parçaya çizgi ekle) tıklanıp işlem tamamlanır. Şekil 2.23 ve 2.24'te gösterilmiştir.

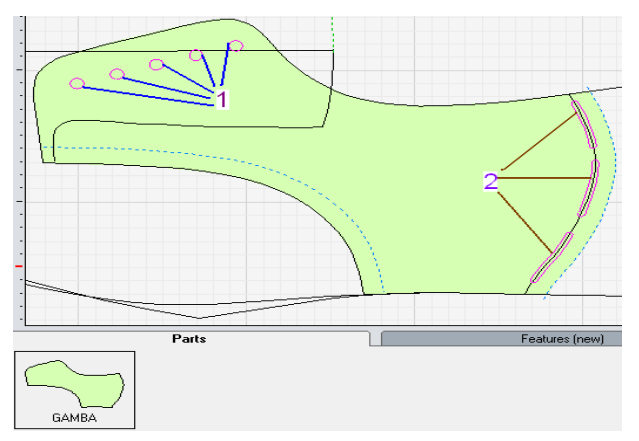

Şekil 2.23: Gamba ıstampasına eklenecek çizgilerin seçimi

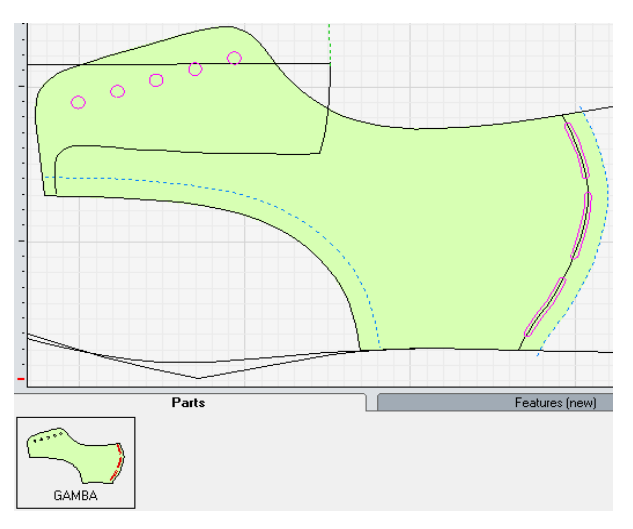

Şekil 2.24: Gamba ıstampasına çizgilerin eklenmiş hâli

Markalama çizgileri yüz ıstampasına şu şekilde eklenir: 1 ve 2 ile gösterilen markalama çizgileri seçilir. Altta gösterilen küçük yüz ıstampa resmi seçilir (Küçük resmin çerçeve içinde olması seçili olduğu anlamına gelir). Fare sağ tuşu ile küçük yüz ıstampası resmi üzerine tıklanır. Açılan mönüden Add line to part (parçaya çizgi ekle) tıklanıp işlem tamamlanır. Şekil 2.25 ve 2.26'da gösterilmiştir.

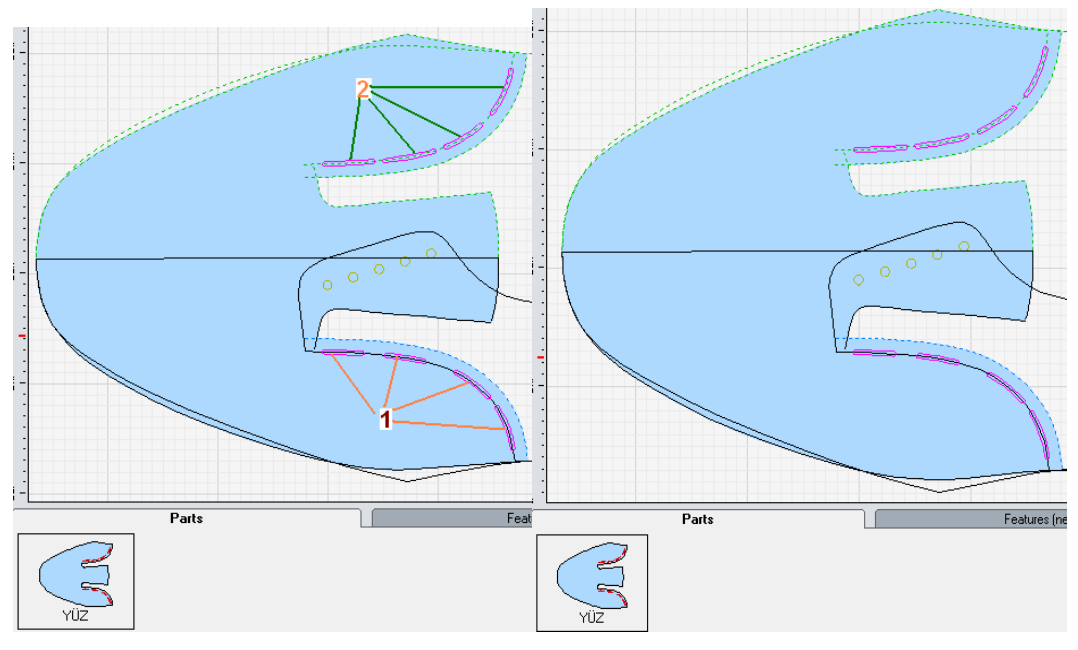

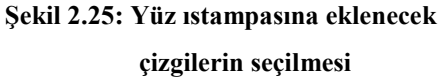

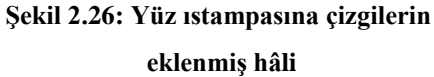

#### > Fileto ıstampasının oluşturulması: Parts (parçalar) mönüsünden New Part

(yeni parça) veya araç çubuğundan simgesi seçilir. Fare sol tuşuyla sırasıyla 1-2-3-4-5-6-7 ve 8 nu.lı çizgiler seçilir. Parçanın içinde fare sağ tuşu ile çift tıklanır. Açılan mönüden parça özellikleri verilip onaylanarak işlem tamamlanır. Şekil 2.27, 2.28 ve 2.29'da gösterilmiştir

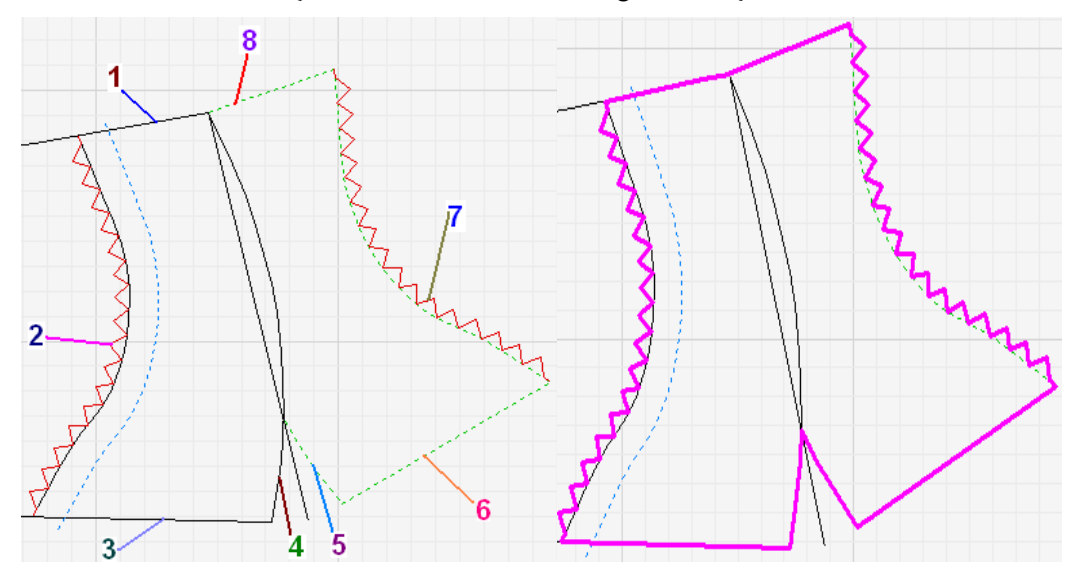

Şekil 2.27: Fileto ıstampası

Şekil 2.28: Çizgilerin seçilmiş hâli

| Θ | I               | Part Properties        | Θ    |
|---|-----------------|------------------------|------|
|   | Details         | Plot T                 |      |
|   | Name            | FILETO -               |      |
|   | Туре            | SAYA 💽 🗧               |      |
|   | Material name   |                        |      |
|   | Pieces per pair | 2 2                    |      |
|   | Notes           |                        | my ! |
|   | Colour          |                        |      |
|   | Area            | 53,65 cm2              |      |
|   | Circumference   | 451,27 mm              |      |
|   | Date created    | 20 Eylül 2006 Çarşamba |      |
|   | Linked part     | Yes +                  |      |
|   | « »             | OK Cancel              | Help |

Şekil 2. 29: Fileto ıstampasına parça özelliklerinin verilmesi

## UYGULAMA FAALİYETİ

| İşlem Basamakları                                                                 | Öneriler                                                                                                    |
|-----------------------------------------------------------------------------------|----------------------------------------------------------------------------------------------------|
| Standart form üzerindeki düzeltmeleri<br>düzen ve düzeltme komutları ile yapınız. | <ul> <li>Çizgilerin düzgün olmasına dikkat ediniz.</li> </ul>                                                                     |
| Standart forma göre çizimi yapınız.                                               | <ul> <li>Çizgileri kesintisiz ve düzgün yapınız.</li> <li>Yaptığınız çizimi kontrol ediniz.</li> </ul>                            |
| Istampaya paralel yapma komutları ile<br>kıvırma, bindirme vb. paylarını veriniz. | <ul> <li>Türev yapma, simetrik yapma<br/>komutlarını kuralına göre kullanınız.</li> </ul>                                         |
| Istampa bilgilerini giriniz.                                                      | <ul> <li>Istampa bilgilerinin doğruluğunu kontrol<br/>ediniz.</li> </ul>                                                          |
| Istampanın gerekli yerlerine çentik,<br>markalama ve süs çizgileri ekleyiniz.     | <ul> <li>Eklenecek çizgilerin ıstampaya<br/>eklendiğini kontrol ediniz.</li> </ul>                                                |
| Parça oluştur komutuyla parçaları<br>oluşturunuz.                                 | <ul> <li>Parça oluştururken seçeceğiniz çizgilere<br/>dikkat ediniz.</li> <li>Oluşturduğunuz parçaları kontrol ediniz.</li> </ul> |

> Istampaları oluşturup dile kampre veriniz.

#### KONTROL LİSTESİ

Bu faaliyet kapsamında aşağıda listelenen davranışlardan kazandığınız beceriler için **Evet,** kazanamadıklarınız için **Hayır** kutucuklarına (X) işareti koyarak öğrendiklerinizi kontrol ediniz.

|    | Değerlendirme Ölçütleri                                                                   | Evet | Hayır |
|----|-------------------------------------------------------------------------------------------|------|-------|
| 1. | Standart forma göre yaptığınız çizimi kontrol ettiniz mi?                                 |      |       |
| 2. | Çizimi oluşturan çizgilerden gerekli olanların simetriğini yaptınız mı?                   |      |       |
| 3. | Bindirme payı için 6-8 mm türev çizgileri oluşturdunuz mu?                                |      |       |
| 4. | Uygun yerlere markalama ve çentik çizgilerini yaptınız mı?                                |      |       |
| 5. | Gerekli yerlere süs şekilleri çizdiniz mi?                                                |      |       |
| 6. | Parça oluştururken çizgileri sırasına göre ve iç dış çizgilere dikkat ederek seçtiniz mi? |      |       |
| 7. | Markalama, çentik ve süs şekillerini ıstampaya eklediniz mi?                              |      |       |
| 8. | Markalamayı altta kalacak parçaya göre eklediniz mi?                                      |      |       |

#### DEĞERLENDİRME

Değerlendirme sonunda "Hayır" şeklindeki cevaplarınızı bir daha gözden geçiriniz. Kendinizi yeterli görmüyorsanız öğrenme faaliyetini tekrar ediniz. Bütün cevaplarınız "Evet" ise "Ölçme ve Değerlendirme" ye geçiniz.

### ÖLÇME VE DEĞERLENDİRME

## Aşağıdaki cümlelerin başında boş bırakılan parantezlere, cümlelerde verilen bilgiler doğru ise D, yanlış ise Y yazınız.

- **1.** ( ) Simetri aynalama için çizgiler fare sağ tuşu ile seçilir.
- **2.** ( ) Simetri aynalama işlemi için aynalama simgesi seçilir. Çizgiler seçildikten sonra simetri eksenine tıklanıp işlem tamamlanır.
- **3.** ( ) Bindirme payı için 4-5 mm pay verilir.
- 4. ( ) Birbiri üzerine bindirilecek parçalardan altta olacak parçaya markalama yapılır.
- 5. ( ) Parça oluştururken yeni parça simgesi tıklanıp sol tuş ile çizgiler sırayla seçilir.
- **6.** ( ) Parça oluştururken çizgiler her iki tarafta iç veya her iki tarafta dış olacak şekilde seçilmelidir.
- 7. ( ) Çizilen markalama ve çentik çizgilerini ıstampaya eklemek için küçük ıstampa şekli üzerinde fare sağ tuşu tıklanıp açılan menüden parçaya çizgi ekle tıklanır.
- **8.** ( ) Parça oluşturmak için çizgiler klavyeden "ctrl" tuşu basılı iken sırasıyla fare sol tuşu ile seçilir.
- 9. ( ) Çentik, ıstampanın iç veya dış olduğunu ve numarasını belirtmek için yapılır.

#### DEĞERLENDİRME

Cevaplarınızı cevap anahtarıyla karşılaştırınız. Yanlış cevap verdiğiniz ya da cevap verirken tereddüt ettiğiniz sorularla ilgili konuları faaliyete geri dönerek tekrarlayınız. Cevaplarınızın tümü doğru ise bir sonraki öğrenme faaliyetine geçiniz.

# ÖĞRENME FAALİYETİ–3

### AMAÇ

Bilgisayar çizim programını kullanarak molyer ayakkabı ıstampalarının takımlamasını yapabileceksiniz.

### ARAŞTIRMA

Çevrenizdeki ayakkabı üreticilerini araştırarak ayakkabı sektöründe molyer ayakkabı imalatı yapan yerlerdeki çalışmaları inceleyip sınıfta arkadaşlarınızla paylaşınız.

## 3. TAKIMLAMA YAPMA VE KESİCİYE GÖNDERME

#### 3.1. Takımlama Kuralları

Çizimi tamamlanıp parçaları oluşturulan ıstampaların istenen numaralara göre çoğaltılması işlemi takımlama ile yapılır. Parça, grade (serileme) menüsünden (ölçek stili) measure styl) (ölçek stili) ile ölçülür. Şekil 3.1'de gösterilmiştir. Daha sonra grade (serileme) menüsünden add grade centre (serileme merkezi ekle) ile serileme merkezi eklenir. Grade (serileme) menüsünden grading wizard (serileme sihirbazı) ile ölçü sistemi sonra serilenecek numaralar belirlenir. Şekil 3.2, 3.3 ve 3.4'de gösterilmiştir.

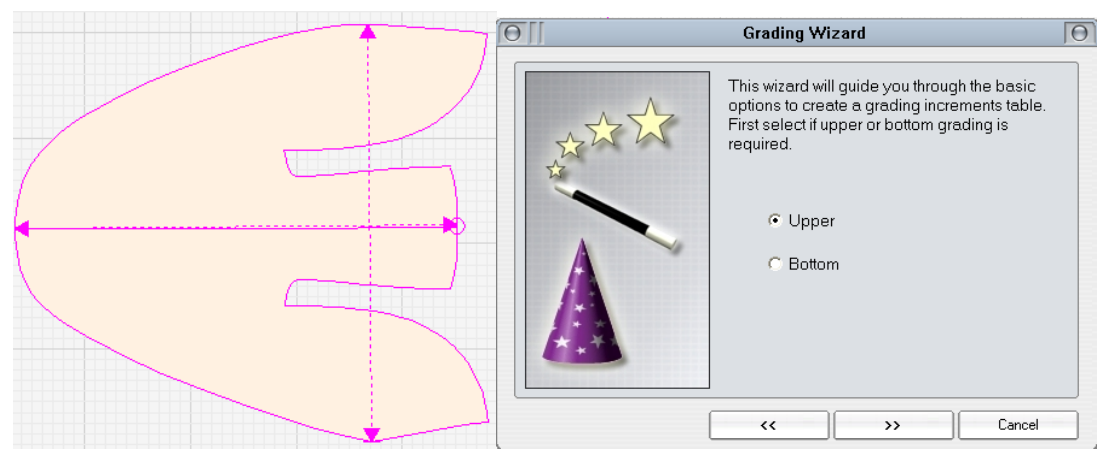

Şekil 3.1: Ölçme işlemi

Şekil 3.2: Istampa tipi(Saya)

| <u> </u> | Grading Wizard                                   | 00 | G    | rading Wizarc             | I               | Θ          |
|----------|--------------------------------------------------|----|------|---------------------------|-----------------|------------|
| ***      | Select the grading system you would like to use. | *  | to a | t the size range<br>pply. | and the grading | increments |
|          | C English                                        |    | Min. | Size                      | 39              | <b>•</b>   |
| A        | C American                                       | A  | Max  | : Size                    | 45              | •          |
|          | Paris Points                                     |    | Mod  | del Size                  | 42              | •          |
|          | C Chinese                                        |    | Len  | gth Inc.                  | 6,667           | mm         |
|          | C Japanese                                       |    | Wic  | ith Inc.                  | 3,333           | mm         |
|          | < >> Cancel                                      |    |      | ~                         | >>              | Cancel     |

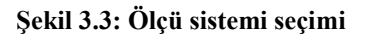

Şekil 3.4: Numara aralıkları belirlenmesi

| -             | Size                                                      | Size Code                     |                                                | Group Grade 1                                   |              |                   |
|---------------|-----------------------------------------------------------|-------------------------------|------------------------------------------------|-------------------------------------------------|--------------|-------------------|
| /             | 39                                                        | UVVVV                         |                                                | <b>←</b> 39                                     |              |                   |
| /             | 40                                                        |                               |                                                | <b>←</b> 40                                     | -            |                   |
| /             | 41                                                        | $\sim$                        |                                                | <b>←</b> 41                                     | -            |                   |
| /             | 42 (Model)                                                | ~~                            |                                                | <b>4</b> 42                                     |              |                   |
| /             | 43                                                        | ~~~~                          |                                                | <b>←</b> 43                                     |              |                   |
| /             | 44                                                        | ~~~~                          |                                                | <b>4</b> 44                                     |              |                   |
|               |                                                           |                               |                                                |                                                 |              |                   |
| /             | 45                                                        |                               |                                                | <b>←</b> 45                                     | ▶ + -        | ₽ Bx              |
| ✓<br>-itt     | 45<br>ings (5 / 5)                                        |                               |                                                |                                                 | ◆ + -        | ₽v Ex             |
| /             | 45<br>ings (5 / 5)<br>Fitting                             | Length Inc.                   | Width Inc.                                     | ← 45                                            | ▶ + -        | ₽ Bx              |
| ✓<br>-ïtt     | 45<br>ings (5 / 5)<br>Fitting<br>A                        | Length Inc.<br>0,000          | Width Inc.<br>3,333                            | ← 45                                            | ● + -        |                   |
| √<br>Fitt     | 45<br>ings (5 / 5) -<br>Fitting<br>A<br>B                 | Length Inc.<br>0.000<br>0,000 | Width Inc.<br>3,333<br>3,333                   | ← 45                                            | ▶ + -        |                   |
| √<br>int<br>✓ | 45<br>ings (5 / 5)<br>Fitting<br>A<br>B<br>C (Model)      | Length Inc.<br>0,000<br>0,000 | Width Inc.<br>3,333<br>3,333                   | ← 45                                            | ◆ + -        | €∕ Bx             |
|               | 45<br>ings (5 / 5)<br>Fitting<br>A<br>B<br>C (Model)<br>D | Length Inc.<br>0.000<br>0.000 | Width Inc.<br>3,333<br>3,333<br>3,333<br>3,333 | <ul> <li>         45      </li> <li> </li></ul> | <b>↓</b> + - | ₽∕ B <sub>X</sub> |

Şekil 3.5: Sergilenecek numaraların belirlenmesi

Takımlama, en ve boya, sadece boya ve sadece en uzunluğuna göre olmak üzere üç şekilde yapılır. Şekil 3.6, 3.7, 3.8, 3.9, 3.10, 3.11'de gösterilmiştir.

| 10                | Line Properties  | Θ     |
|-------------------|------------------|-------|
| Lines             | Gradi            | ng    |
| Grade from centre | 1                | -@- ~ |
| Grading type      | Normal grade     |       |
| Grade control     | Width and length | + -   |
| Grade restriction |                  |       |
|                   |                  |       |
|                   |                  |       |
|                   |                  |       |
|                   |                  |       |
|                   | OK Cancel        | Help  |

Şekil 3.6: En ve boya göre takımlama ayarı

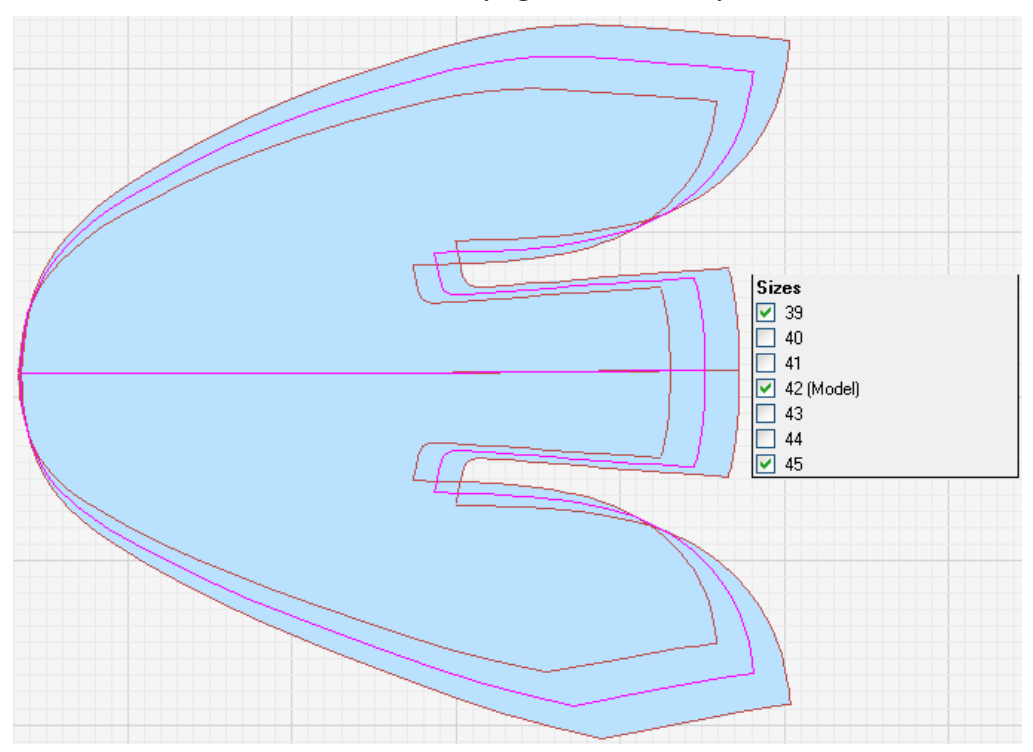

Şekil 3.7: İstampanın en ve boy uzunluğuna göre takımlanmış hâli

| 10                | Line Properties | Θ |
|-------------------|-----------------|---|
| Lines             | Grading         |   |
| Grade from centre | 1 -🛞-           | ~ |
| Grading type      | Normal grade    | ~ |
| Grade control     | Width only      | ~ |
| Grade restriction |                 |   |
|                   |                 |   |
|                   |                 |   |
|                   |                 |   |
|                   |                 |   |
|                   | OK Cancel Help  |   |

Şekil 3.8: Istampanın sadece en uzunluğuna göre takımlama ayarı

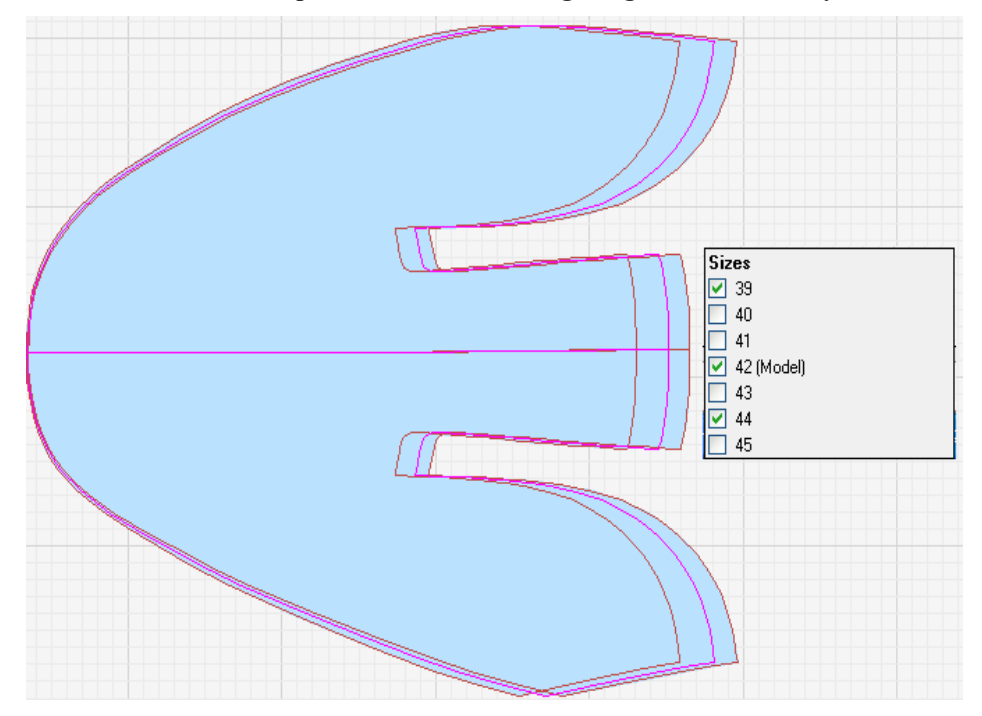

Şekil 3.9: Istampanın sadece en uzunluğuna göre takımlanmış hâli

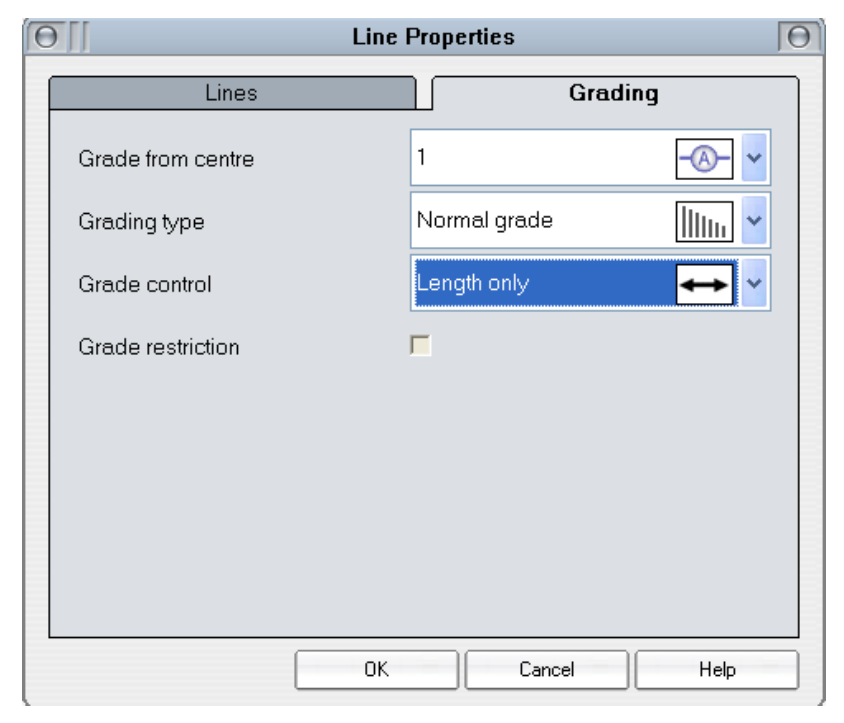

Şekil 3.10: Istampanın sadece boy uzunluğuna göre takımlama ayarı

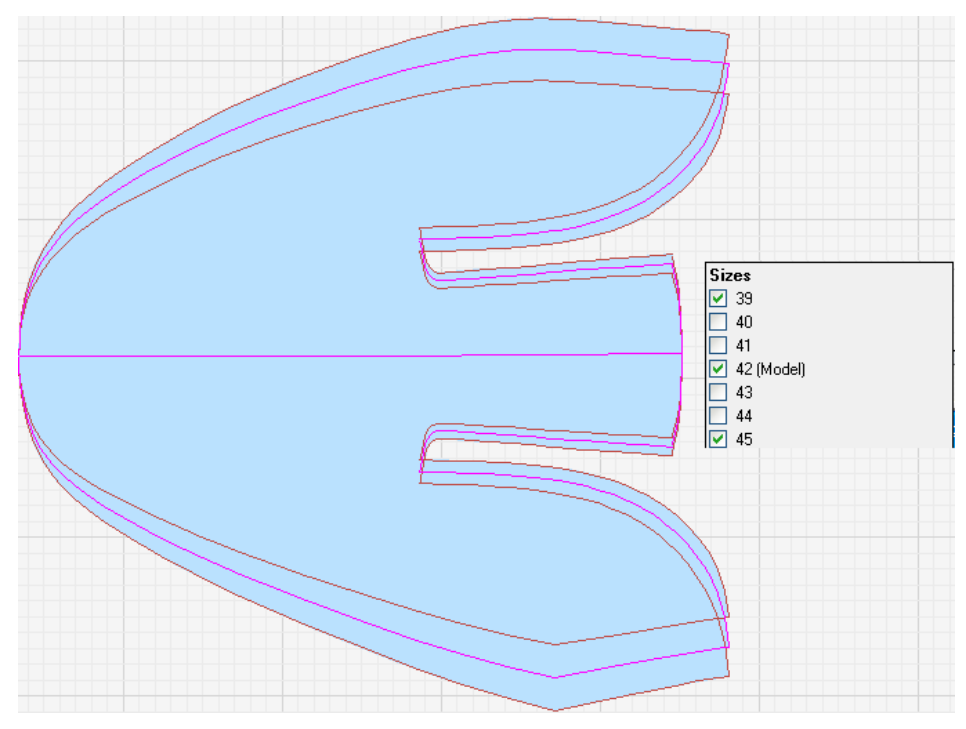

Şekil 3.11: Istampanın sadece boy uzunluğuna göre takımlanmış hâli

#### 3.2. Takımlama Yapma

Hazırlanan ıstampalar takımlama kurallarına göre yüz, gamba, fileto parçaları için ayrı ayrı yapılmaktadır.

Takımlama şu şekilde yapılmaktadır: Parça grade (**serileme**) mönüsünden **measure style** (**ölçek stili**) ile ölçülür. Grading wizard (**serileme sihirbazı**) ile takımlanacak numaralar belirlenir. Şekil 3.12 ve 3.13'te gösterilmiştir.

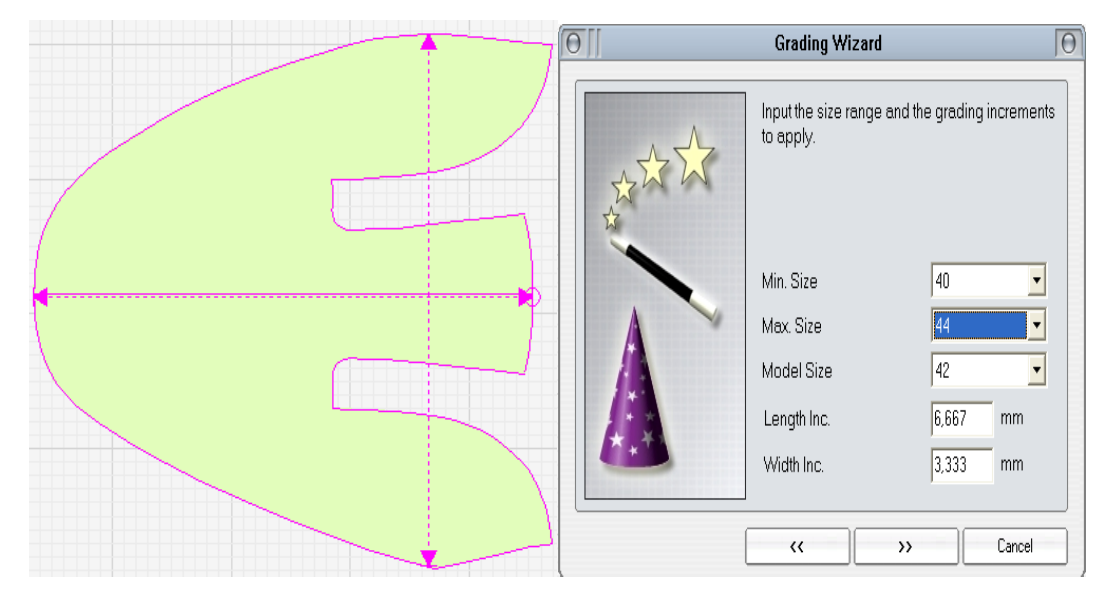

Şekil 3.12: İstampanın ölçülmesi

Şekil 3.13: Numaraların seçilmesi

| 116               | Line P | roperties        | Θ          |
|-------------------|--------|------------------|------------|
| Lines             |        | Gradi            | ng         |
| Grade from centre | •      | 1                |            |
| Grading type      |        | Normal grade     | 11111      |
| Grade control     |        | Width and length | <b>↔</b> × |
| Grade restriction |        | Width and length | <b>+</b>   |
|                   | •      | Width only       | 1          |
|                   |        | Length only      | ↔          |
|                   | _      |                  |            |
|                   |        |                  |            |
|                   |        |                  |            |
|                   | ОК     | Cancel           | Help       |

Şekil 3.14: Takımlama yönünün belirlenmesi

Parçayı oluşturan çizgiler seçilip fare ile sağ tıklanır. Açılan menüden properties (seçenekler) seçilir. Yine bir mönü açılır buradan grade (serileme) tıklanıp açılan menüden width and length (en ve boy), length only göre (boy uzunluğu) veya width only göre (en uzunluğu) istenen seçilip onaylanır. Şekil 3.14'te gösterilmiştir. Grade (serileme) mönüsünden grade style (serileme stili) seçilir. Serileme ekseni tıklanıp onaylanır. Bilgisayar seçilen numaralara göre takımlamayı yapar. Şekil 3.15, 3.16 ve 3.17'de gösterilmiştir.

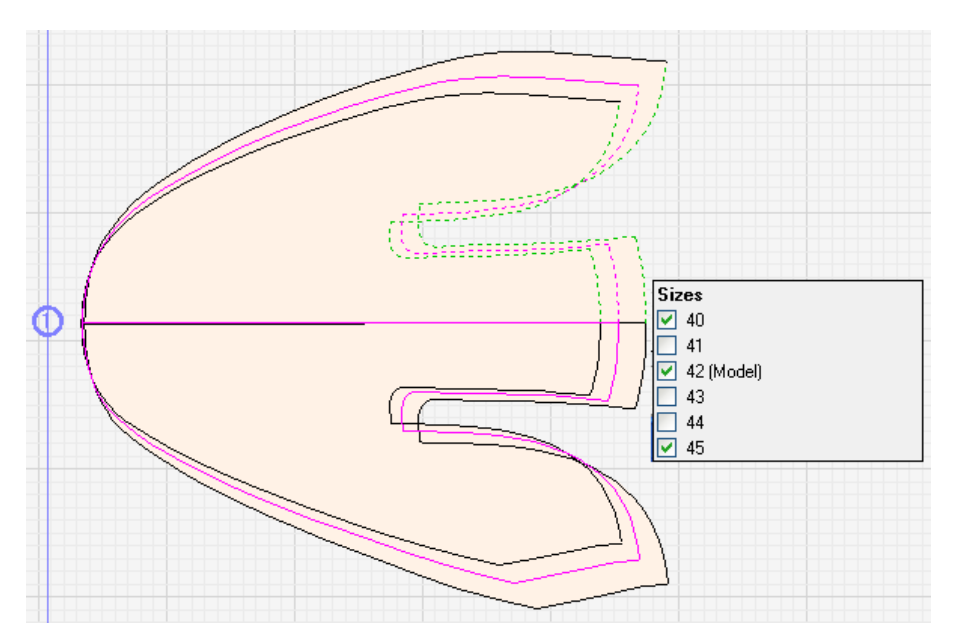

Şekil 3.15: Yüz ıstampasının takımlanmış hâli

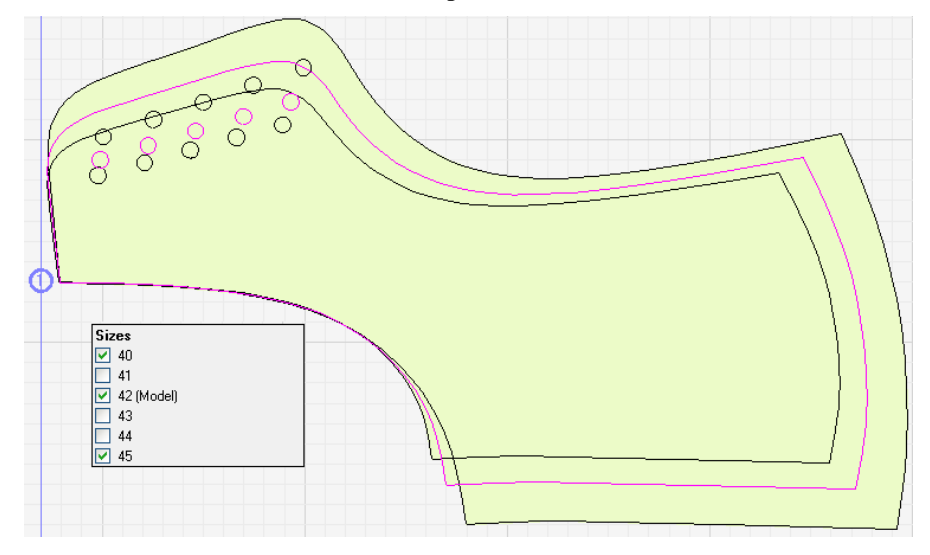

Şekil 3. 16: Gamba ıstampasının takımlanmış hâli

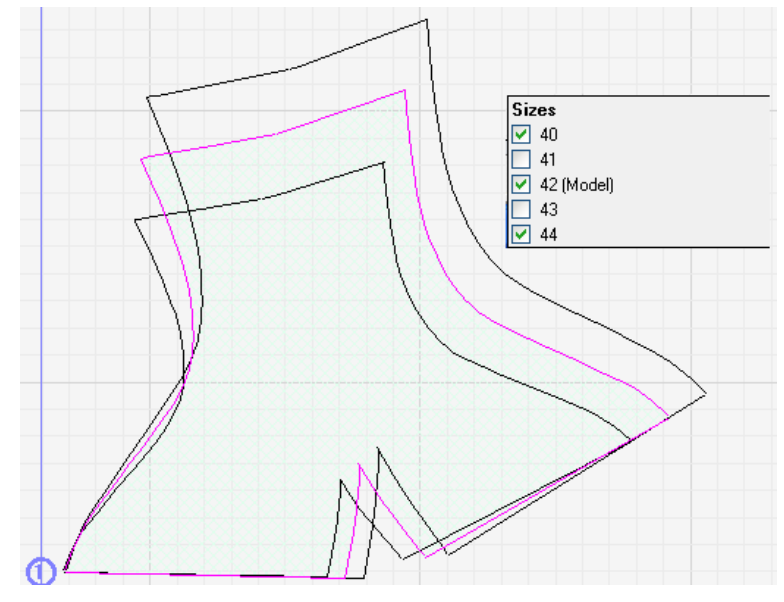

Şekil 3.17: Fileto ıstampasının takımlanmış hâli

#### 3.3. Istampaları Makinede Kestirme

Takımlanan ıstampalar kesim makinesinde kestirilerek kullanıma hazır hâle getirilir. Kesim makinesinin bilgisayara bağlı ve tanıtılmış olması gereklidir. Kesim makinesinin kesim alanı çizim programından ayarlanır. Kesici ucun makineye zarar vermeden kesim işlemini yapabilmesi için kesici uç yüksekliğinin de ayarlanmış olması gerekir. Şekil 3. 18'de kesim makinesinde kestirilmek için hazırlanmış molyer ayakkabı ıstampası görülmektedir. İstampalar tek tek veya grup hâlinde kesim alanına aktarılır.

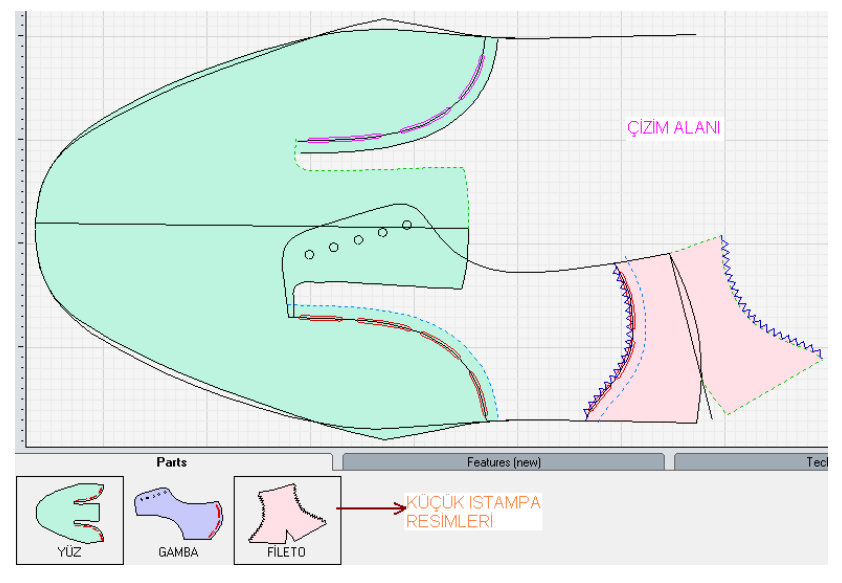

Şekil 3. 18: Kesim için hazırlanmış ıstampalar

- Parça parça çizim alanına aktarma: Parça seçili iken sol fare ile çift tıklanır veya araçlar çubuğundan simgesi tıklanarak ıstampanın çizim alanına alındığı görülür. Parçanın seçili olduğu küçük ıstampa resminin çerçeve içinde olduğundan anlaşılır. İstampanın, farenin tekerleği ile çizim alanına uygun şekilde yerleştirilmesi sağlanır. Şekil 3.19 ve 3.20'de gösterilmiştir. Bu işlem her parça için ayrı ayrı yapılır.
- Grup hâlinde çizim alanına aktarma: Küçük ıstampa resimleri klavyeden "ctrl" tuşu basılı iken fare sol tuşu ile tek tek seçilir. Şekil 3.18'de gösterilmiştir. Parçalardan birinin küçük ıstampa resminin üzerinde fare sağ tıklanır. Açılan mönüden Add parts to plot (parçaları kesiciye gönder) seçilir. Istampaların kesim alanına alındığı görülür. Parçanın çizim alanındaki yeri, fare sol tuşu basılı iken istenen yere taşımak ve fare üzerindeki tekerlekle yönünü belirlemek suretiyle tek tek ayarlanır. Şekil 3.20 ve 3.21'de gösterilmiştir. Şekillere dikkat edildiğinde Şekil 3.21'de kesim alanının % 56,52'si kullanılırken ıstampaların değişik yerleştirilmesi ile bu oran % 61,42'ye çıkmıştır. Bu oran ne kadar fazla olursa çizim alanı o kadar tasarruflu kullanılmıştır demektir. Çizim programı saya üretimi için deri kesim makinelerinde de kullanılacağından yerleşim planını en verimli olacak şekilde yapmak gereklidir.

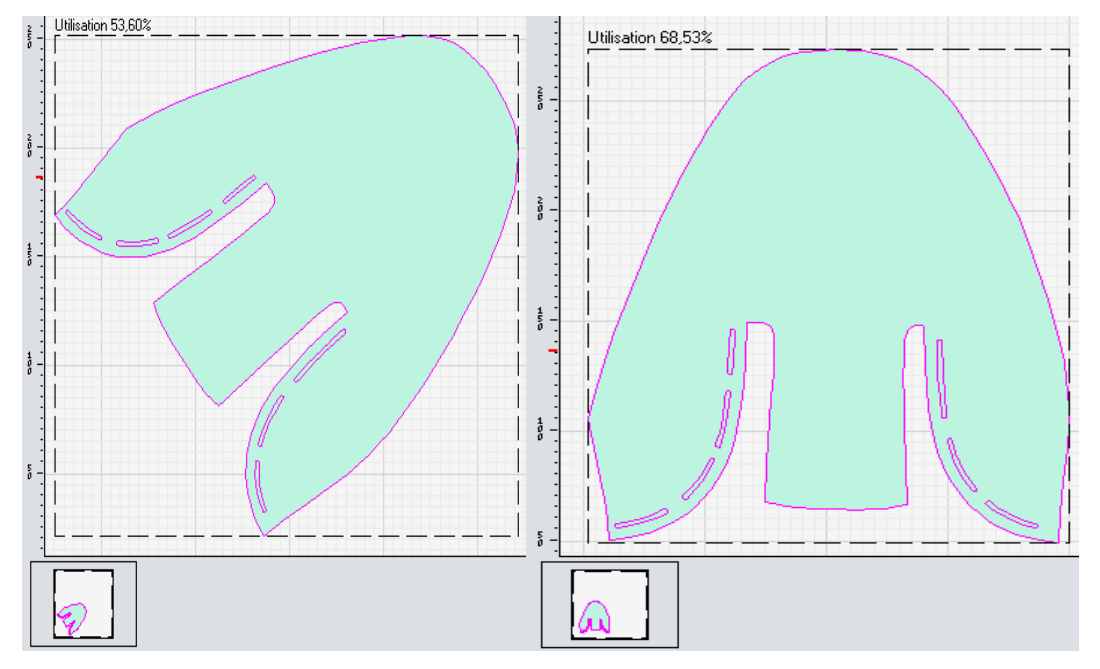

Şekil 3. 19: Kesim alanında ıstampanın görünümü Şekil 3. 20: Istampa yönünün ayarlanması

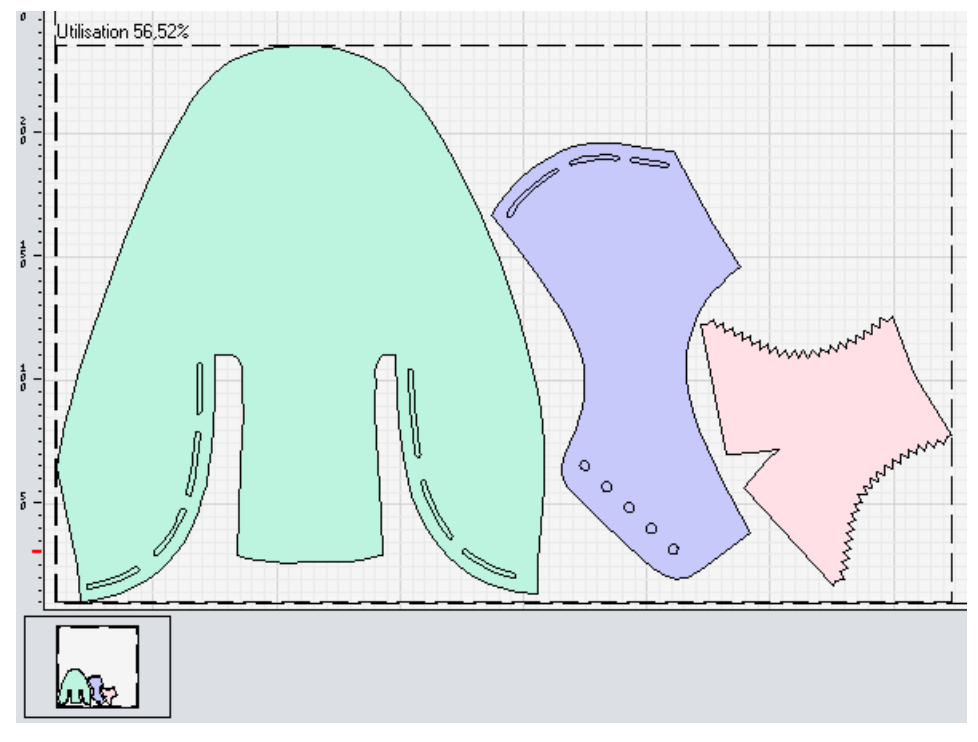

Şekil 3.21: Istampaların kesim alanına grup halinde alınması

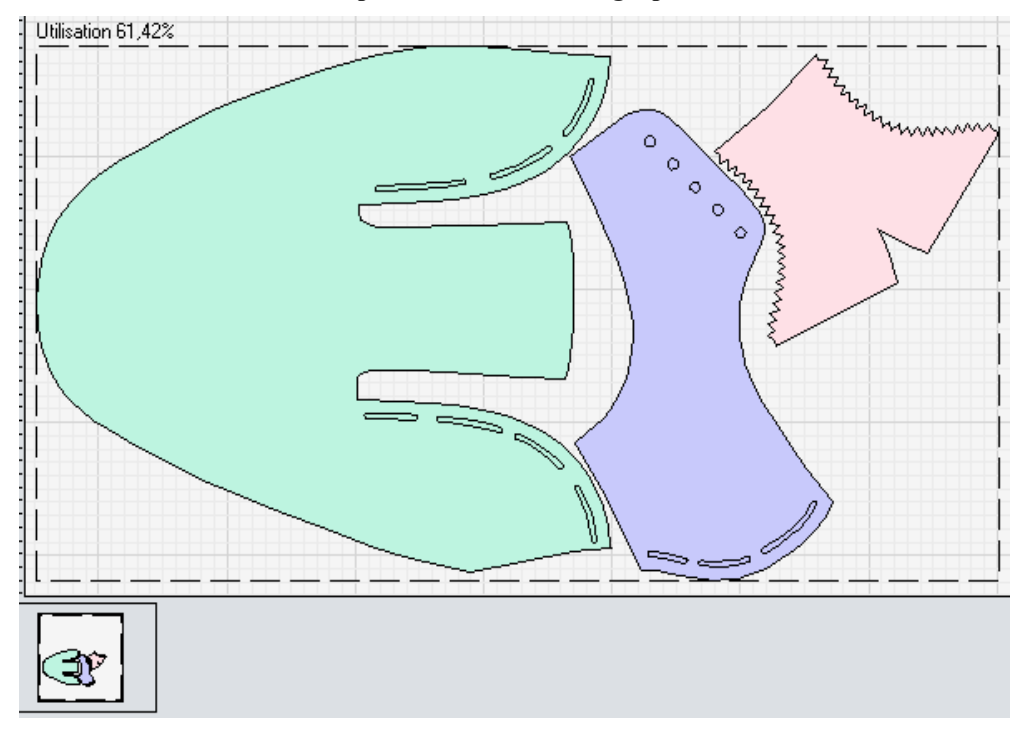

Şekil 3.22: Istampaların kesim alanında en uygun şekilde ayarlanması

## UYGULAMA FAALİYETİ

| $\triangleright$ | Takımlama yapınız. |
|------------------|--------------------|
|------------------|--------------------|

| İşlem Basamakları                                                                             | Öneriler                                                                                                    |
|-----------------------------------------------------------------------------------------------|----------------------------------------------------------------------------------------------------|
| Takımlama komutlarının anlamlarını ve kullanış sırasını öğreniniz.                            | Komutların İngilizce ve Türkçe<br>karşılıklarını öğreniniz.                                                                                                    |
| Takımlamaya başlamadan önce parçayı<br>ölçünüz.                                               | Ölçme için serileme menüsünde ölçek<br>stilini seçip parçayı x ve y ekseninde<br>ölçünüz.                                                                        |
| <ul> <li>Serileme merkezini ekleyiniz.</li> </ul>                                             | <ul> <li>Serileme merkezi eklenecek yeri tespit<br/>ediniz.</li> <li>Serileme mönüsünden serileme merkezi<br/>ekle komutunu kullanınız.</li> </ul>               |
| Takımlanacak numaraları seçiniz.                                                              | Serileme menüsünden serileme sihirbazı<br>komutunu kullanarak numaraları seçiniz.                                                                                |
| Takımlama yönünü belirleyiniz.                                                                | Istampayı oluşturan çizgileri seçip fare<br>sağ tuşuna tıklayınız. Açılan menüden<br>seçenekleri seçip sonra serilemeyi<br>seçiniz. Yönü belirleyip onaylayınız. |
| Takımlanan ıstampaları kontrol ediniz.                                                        | <ul> <li>İyi görüş için faredeki tekerlek<br/>yardımıyla ıstampaları büyütüp kontrol<br/>ediniz.</li> </ul>                                                      |
| <ul> <li>Bilgisayarın ve kesim makinesinin<br/>bağlantılarını kontrol ediniz.</li> </ul>      | <ul> <li>Kesim makinesinin ayarlarını önce test<br/>ediniz.</li> </ul>                                                                                           |
| <ul> <li>İstampaları seçip bilgisayarın kesim<br/>alanına aktarınız.</li> </ul>               | <ul> <li>Istampaları tek tek veya grup hâlinde<br/>seçiniz.</li> </ul>                                                                                           |
| <ul> <li>Kesim alanındaki ıstampaların yerini fare<br/>ile ayarlayınız.</li> </ul>            | <ul> <li>Istampaların yerleşimini en ekonomik<br/>olacak şekilde ayarlayınız.</li> </ul>                                                                         |
| <ul> <li>Bilgisayardan kesim makinesine<br/>ıstampaları kestirmek için gönderiniz.</li> </ul> | Istampaları kestirmek için kesim alanına<br>alınmış ıstampanın üzerine sağ tıklayıp<br>kesiciye gönderi seçerek yapınız.                                         |
| <ul> <li>Kesim işlemi bittikten sonra ıstampaları<br/>kontrol ediniz.</li> </ul>              | <ul> <li>Istampaların eksiksiz kesilmiş olup<br/>olmadığını kontrol ediniz.</li> </ul>                                                                           |

#### **KONTROL LİSTESİ**

Bu faaliyet kapsamında aşağıda listelenen davranışlardan kazandığınız beceriler için **Evet,** kazanamadıklarınız için **Hayır** kutucuklarına (X) işareti koyarak öğrendiklerinizi kontrol ediniz.

|    | Değerlendirme Ölçütleri                                                                | Evet | Hayır |
|----|----------------------------------------------------------------------------------------|------|-------|
| 1. | Istampayı x ve y eksenine göre ölçtünüz mü?                                            |      |       |
| 2. | Takımlanacak ıstampayı oluşturan çizgileri seçtiniz mi?                                |      |       |
| 3. | Model numarasını ve takımlanacak diğer numaraları seçtiniz mi?                         |      |       |
| 4. | Takımlama yönünü en ve boya, sadece boy veya sadece en olacak şekilde belirlediniz mi? |      |       |
| 5. | Takımlanan ıstampaları kontrol ettiniz mi?                                             |      |       |
| 6. | Bilgisayar ve kesim makinesi bağlantılarını kontrol ettiniz mi?                        |      |       |
| 7. | Istampaları kesim alanına tek tek veya grup hâlinde aktardınız mı?                     |      |       |
| 8. | Istampaları kesim makinesinde kestirdiniz mi?                                          |      |       |
| 9. | Kesilen ıstampaları kontrol ettiniz mi?                                                |      |       |

#### DEĞERLENDİRME

Değerlendirme sonunda "Hayır" şeklindeki cevaplarınızı bir daha gözden geçiriniz. Kendinizi yeterli görmüyorsanız öğrenme faaliyetini tekrar ediniz. Bütün cevaplarınız "Evet" ise "Ölçme ve Değerlendirme" ye geçiniz.

### ÖLÇME VE DEĞERLENDİRME

## Aşağıdaki cümlelerin başında boş bırakılan parantezlere, cümlelerde verilen bilgiler doğru ise D, yanlış ise Y yazınız.

- **1.** ( ) Takımlamaya önce parçanın x ve y eksenine göre ölçülmesiyle başlanır.
- 2. () Takımlama için ölçü sistemi Amerikan sisteme göre seçilir.
- **3.** ( ) Takımlama için sadece model numarası seçilir.
- 4. ( ) Takımlama yönü en ve boya göre yapılır.
- **5.** ( ) Istampayı oluşturan çizgiler seçilip fare sağ tuşuna tıklanarak açılan menüden serileme seçilip takımlama yönü verilerek takımlama yapılır.
- **6.** ( ) Istampalar tek tek veya grup hâlinde seçilerek kesim alanına aktarılır.
- 7. () Çizim alanına aktarılan ıstampanın yeri fare üzerindeki tekerlek ile ayarlanır.
- 8. ( ) Istampa fare sol tuşu ile tutularak kesim alanına taşınır.

#### DEĞERLENDİRME

Cevaplarınızı cevap anahtarıyla karşılaştırınız. Yanlış cevap verdiğiniz ya da cevap verirken tereddüt ettiğiniz sorularla ilgili konuları faaliyete geri dönerek tekrarlayınız. Cevaplarınızın tümü doğru ise "Modül Değerlendirme"ye geçiniz.

# MODÜL DEĞERLENDİRME

## Aşağıdaki cümlelerin başında boş bırakılan parantezlere, cümlelerde verilen bilgiler doğru ise D, yanlış ise Y yazınız.

- 1. ( ) Molyer standart ıstampası tablet faresi ile taranarak çizim programına aktarılır.
- 2. ( ) Digitiser (tablet) taranan standart formun düzeltilmesinde kullanılır.
- 3. ( ) Tablette kullanılan farenin tuşları standarttır, değiştirilemez.
- **4.** ( ) Tabletin bilgisayara tanıtılıp çizim alanının belirlenmesi gerekir.
- 5. ( ) Aynalama için çizgiler "shift" tuşu basılı iken fare sol tuşu ile tıklanıp seçilir.
- **6.** ( ) Bindirme payı için 4–5 mm pay verilir.
- 7. ( ) Parça oluştururken çizgiler her iki tarafta iç veya her iki tarafta dış olacak şekilde seçilir.
- **8.** ( ) Çizim alanındaki parça üzerinde bulunan markalama ve çentik gibi çizgiler çizim alanının altındaki küçük ıstampa resmine aktarılmalıdır.
- **9.** ( ) Parça oluştururken çizgilerin seçimi için, klavyeden "ctrl" tuşu basılı tutulurken fare sol tuşu kullanılır.
- **10.** ( ) Fare üzerindeki tekerlek ekrandaki çizimin büyütülüp küçültülmesini sağlar.
- **11.** ( ) Istampaların birbiri üzerine bindirilecek parçalarından altta kalacak parçaya markalama yapılır.
- 12. ( ) Takımlamadan önce ıstampa ölçülmelidir.
- **13.** ( ) Takımlama için Amerikan ölçü sistemi kullanılır.
- 14. ( ) Takımlama en ve boya, sadece boya veya sadece en uzunluğuna göre yapılır.
- **15.** ( ) Takımlanan ıstampalar fare sol tuşu tutularak kesim alanına aktarılır.
- **16.** ( ) Kesim alanına aktarılan ıstampalar farenin sol tuşu basılı iken istenen yere taşınır. Fare tekerleği ile de yönü ayarlanır.

#### DEĞERLENDİRME

Cevaplarınızı cevap anahtarıyla karşılaştırınız. Yanlış cevap verdiğiniz ya da cevap verirken tereddüt ettiğiniz sorularla ilgili konuları faaliyete geri dönerek tekrarlayınız. Cevaplarınızın tümü doğru ise bir sonraki modüle geçmek için öğretmeninize başvurunuz.

## **CEVAP ANAHTARLARI**

### ÖĞRENME FAALİYETİ-1'İN CEVAP ANAHTARI

| Yanlış |
|--------|
| Doğru  |
| Doğru  |
| Yanlış |
| Doğru  |
| Yanlış |
| Doğru  |
|        |

### ÖĞRENME FAALİYETİ-2'NİN CEVAP ANAHTARI

| 1 | Yanlış |
|---|--------|
| 2 | Yanlış |
| 3 | Yanlış |
| 4 | Doğru  |
| 5 | Doğru  |
| 6 | Yanlış |
| 7 | Doğru  |
| 8 | Yanlış |
| 9 | Doğru  |

### ÖĞRENME FAALİYETİ-3'ÜN CEVAP ANAHTARI

| 1 | Doğru  |
|---|--------|
| 2 | Yanlış |
| 3 | Yanlış |
| 4 | Yanlış |
| 5 | Doğru  |
| 6 | Doğru  |
| 7 | Doğru  |
| 8 | Yanlış |

## MODÜL DEĞERLENDİRMENİN CEVAP ANAHTARI

| 1  | Doğru  |
|----|--------|
| 2  | Yanlış |
| 3  | Yanlış |
| 4  | Doğru  |
| 5  | Yanlış |
| 6  | Yanlış |
| 7  | Yanlış |
| 8  | Doğru  |
| 9  | Yanlış |
| 10 | Doğru  |
| 11 | Doğru  |
| 12 | Doğru  |
| 13 | Yanlış |
| 14 | Doğru  |
| 15 | Yanlış |
| 16 | Doğru  |

## KAYNAKÇA

> AKIN Aykut, Bilgisayarlı Modelleme Firma Katalogları, İstanbul, 2005.